#### l'assistance en ligne assistance.orange.fr sosh.fr

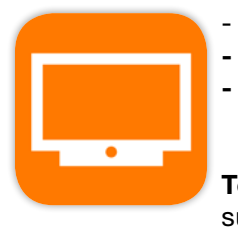

Regarder la TV où vous voulez, quand vous voulez
Piloter votre TV avec votre smartphone ou tablette
Rechercher vos VOD et programmes préférés grâce à l'assistant vocal

**Téléchargez** l'application TV d'Orange sur smartphone et tablette.

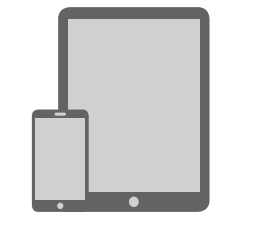

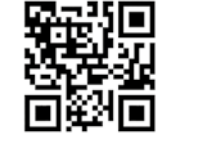

oran.ge/tvorange

# La TV d'Orange Guide d'utilisation

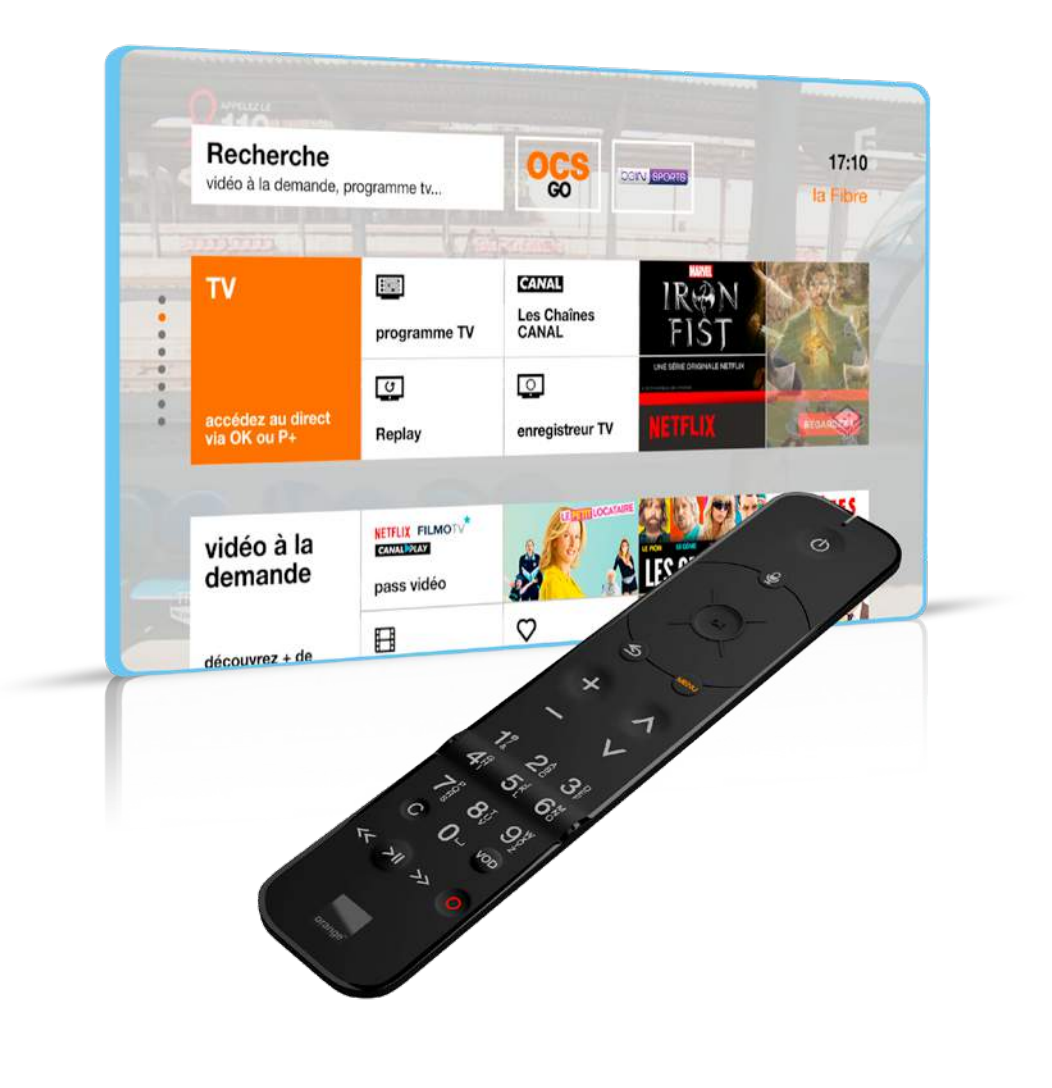

orange

# Bienvenue

- Ce guide
- vous accompagne
- dans la découverte
- et l'utilisation
- de la TV d'Orange et des services multimédia.

Avant de commencer

Pour assurer le bon fonctionnement de la TV d'Orange, prenez soin de commencer par l'installation de votre Livebox avant d'installer votre décodeur TV.

• Vérifiez que votre Livebox est connectée à Internet.

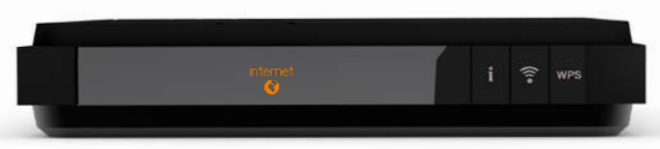

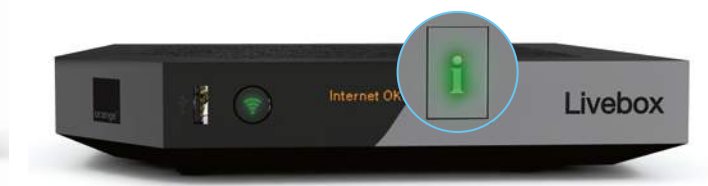

- Le pictogramme « internet » doit être allumé en face avant de la Livebox. Si ce n'est pas le cas appuyez sur le bouton « i » pour un premier diagnostic.
- Le voyant « i » doit être allumé fixe.
   Si ce n'est pas le cas, consultez le guide d'installation Livebox.

- Votre décodeur TV doit être allumé.
- Utilisez la télécommande de votre décodeur TV.

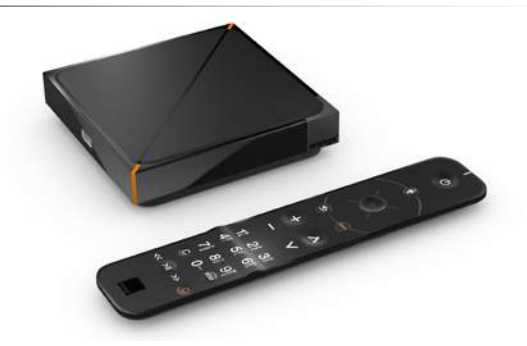

 Votre téléviseur doit être allumé et sur l'entrée HDMI<sup>®</sup> correspondante au branchement que vous avez effectué.

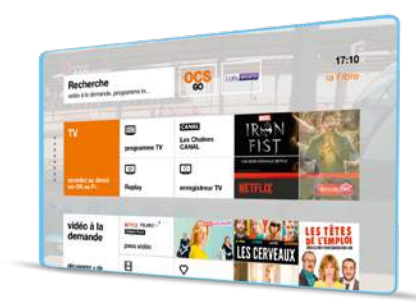

#### La TV d'Orange, la TV comme vous l'imaginez

| L/ | / | en | dir | ect | et | à la | dem | ande |
|----|---|----|-----|-----|----|------|-----|------|
|----|---|----|-----|-----|----|------|-----|------|

|                  | Les principales fonctionnalités de votre télécommande               | 14 |  |  |  |  |
|------------------|---------------------------------------------------------------------|----|--|--|--|--|
|                  | Découvrir l'écran d'accueil                                         |    |  |  |  |  |
|                  | Accéder aux chaînes TV                                              | 18 |  |  |  |  |
|                  | Recevoir les chaînes TNT                                            | 19 |  |  |  |  |
|                  | Consulter les programmes TV                                         | 20 |  |  |  |  |
|                  | Regarder un programme TV déjà diffusé (Replay)                      | 21 |  |  |  |  |
|                  | S'abonner à un bouquet ou un pass vidéo de la TV d'Orange           | 22 |  |  |  |  |
|                  | Contrôler le direct et revenir en arrière sur le programme en cours |    |  |  |  |  |
|                  | Enregistrer un programme immédiatement                              | 24 |  |  |  |  |
|                  | Programmer un enregistrement                                        | 25 |  |  |  |  |
|                  | Supprimer une programmation d'enregistrement                        |    |  |  |  |  |
|                  | Regarder un enregistrement                                          | 27 |  |  |  |  |
|                  | Activer les sous-titres et la version originale                     | 28 |  |  |  |  |
| Vid              | éo à la demande                                                     |    |  |  |  |  |
|                  | Rechercher une vidéo                                                | 30 |  |  |  |  |
| _                | Louer ou acheter une vidéo                                          | 31 |  |  |  |  |
| $\triangleright$ | Gérer votre compte prépayé et consulter vos achats                  | 32 |  |  |  |  |

| Jeu      | x vidéo                                                                                                    |
|----------|----------------------------------------------------------------------------------------------------|
| <b>#</b> | Accéder au catalogue de jeux vidéo<br>Jouer à un jeu vidéo<br>S'abonner au Pass Jeux Famille<br>Modifier votre profil et changer d'utilisateur<br>Jouer en mode multi-joueurs<br>Paramétrer le contrôle parental des jeux vidéo                                                                                                    |
| Aut      | res contenus et fonctions                                                                                                    |
|          | Modifier le code confidentiel<br>Paramétrer le contrôle parental<br>Les catégories CSA<br>Modifier le code adulte<br>Activer l'accessibilité<br>Accessibilité : audio description permanente<br>Accessibilité : sous-titres sourds et malentenda<br>Menu priorité qualité TV / Internet<br>Info débit ligne<br>Utiliser le médiacenter<br>Accéder au médiacenter<br>Configurer la veille automatique<br>Configurer le mode économie d'énergie<br>Premiers secours |

La TV d'Orange comme vous l'imaginez

jusqu'à 160 chaînes incluses<sup>(1)</sup>

dont 100% des chaînes TNT pour tous les goûts divertissement, jeunesse, sport...

the states

La qualité jusqu'à 70 chaînes HD<sup>(1)</sup> d'image haute définition

> (1) Chaînes disponibles au 04/10/2018, susceptibles d'évoluer. Détails sur orange.fr (2) Sous condition d'éligibilité et de zone géographique.

inclus

Vidéo à la demande, pass vidéo jeux<sup>(1)</sup>, musique<sup>(1)(2)</sup>... disponibles sur tous vos écrans <sup>(3)</sup>.

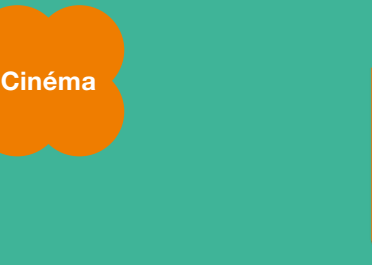

Vos films préférés disponibles sur tous vos écrans 4 mois après a sortie salle

Plus de 20 000 vidéos disponibles en location ou à l'achat, 24h/24, 7j/7 et sur tous vos écrans.

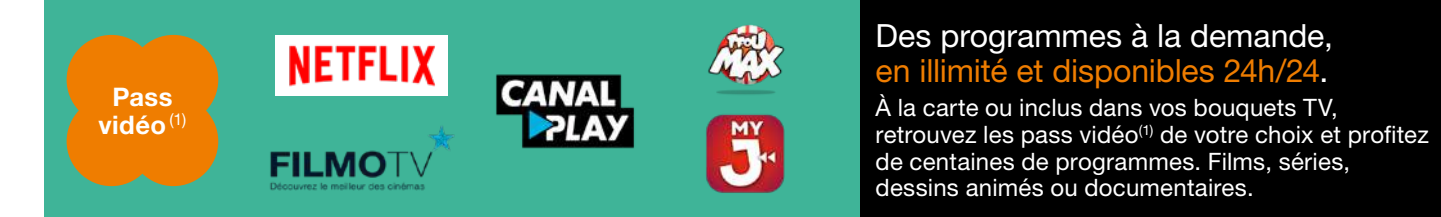

Ecoutez plus de 50 millions de titres ou et quand vous voulez.

(1) Offres disponibles au 04/10/2018, susceptibles d'évoluer. (2) En mode non connecté, sous réserve du téléchargement sur votre terminal de votre liste d'écoute, dans la limite de la capacité de stockage du terminal. (3) Service accessible aux clients Orange Internet ayant activé la TV d'Orange.

Orange DEEZER

**Premium** 

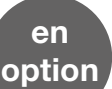

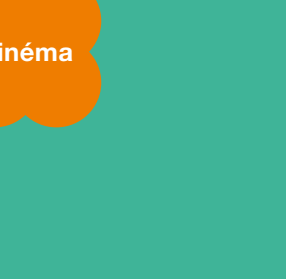

Musique

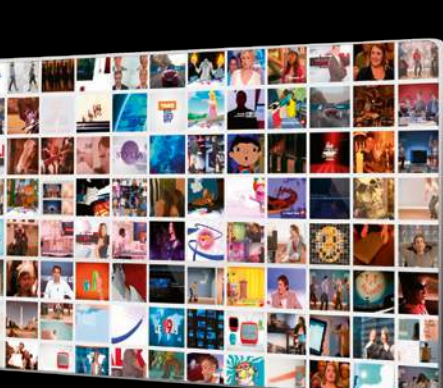

Disponible sur tous les écrans

Les +

des

services

Replay

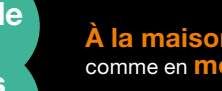

Le contrôle du direct

L'enregistrement à distance<sup>(1)</sup>

disponible depuis l'application TV d'Orange sur votre smartphone ou votre tablette

pour ne plus rater vos programmes préférés

pour mettre en pause et reprendre

un programme quand vous le souhaitez

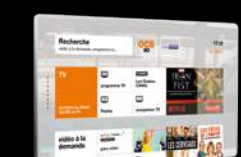

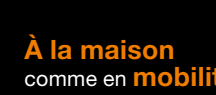

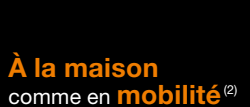

# **Des bouquets TV pour toutes les envies** et sans engagement<sup>®</sup>

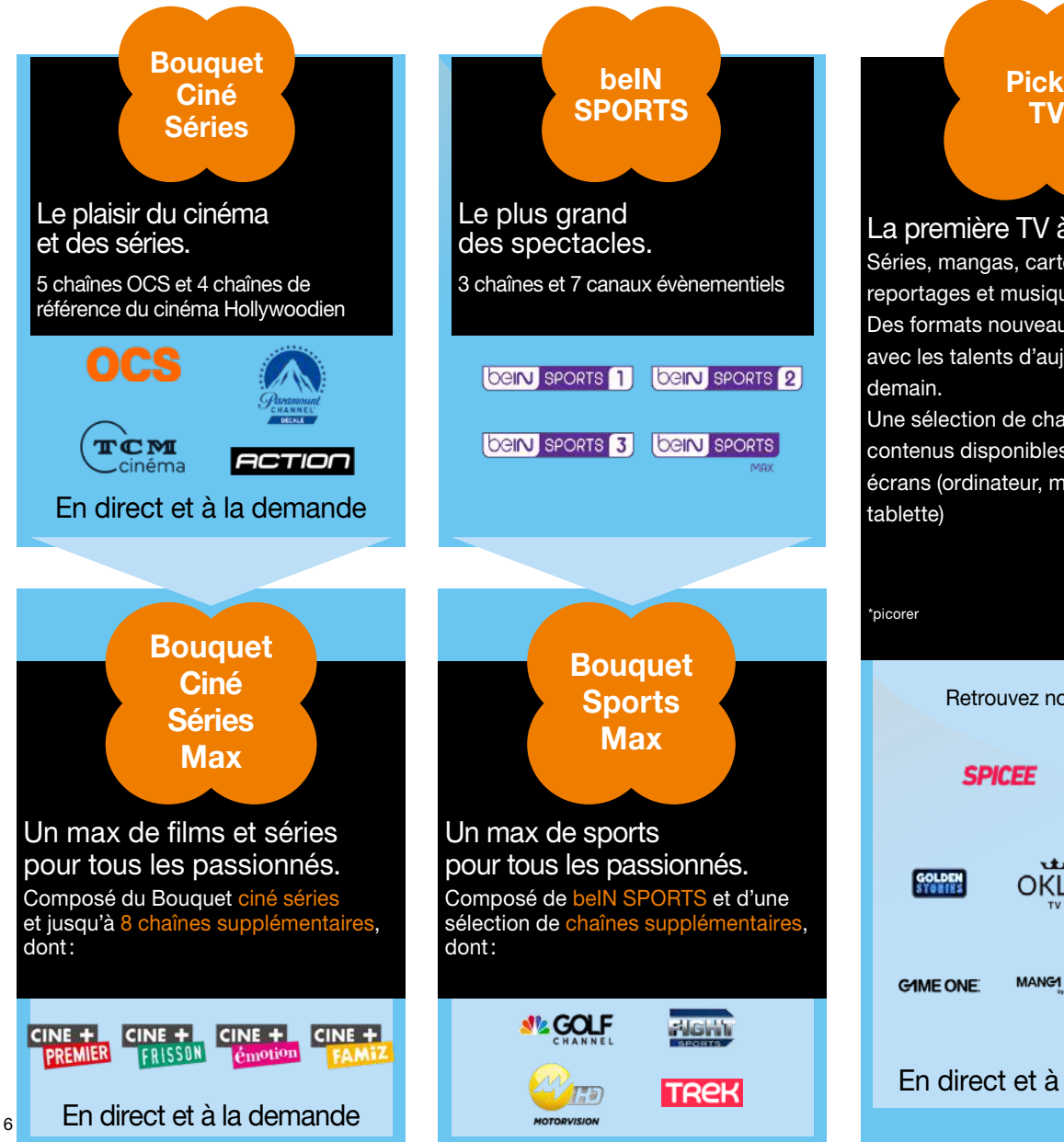

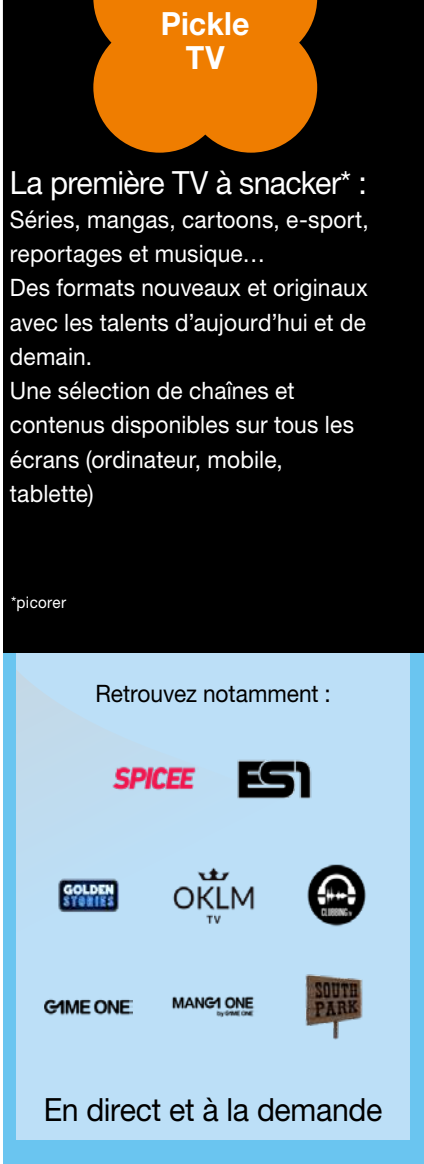

## en option

#### Le plein de **Bouquet** programmes pour Famille petits et grands.

#### Des chaînes TV et pass vidéo pour divertir toute la famille Séries, divertissement, musique, dessins animés, mangas, documentaires...

il y en a pour tous les goûts.

Des programmes à voir en direct et en replay.

Une sélection de chaînes disponibles sur tous les écrans (ordinateur, mobile, tablette...)

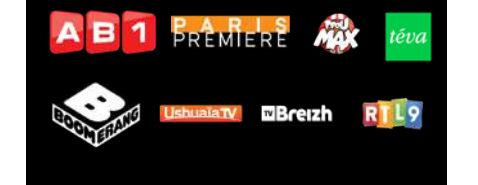

Offres disponibles au 04/10/18, susceptibles d'évoluer. Nombre et liste de chaînes susceptibles d'évolutions.

Et aussi...

des concertos...

#### Les bouquets internationaux<sup>®</sup>

Bouquets Arabe, Anglophone, Lusophone, Chinois, Africain, Espagnol...

Le bouquet Musique Classique<sup>(3)</sup> Au programme: des opéras.

# Recherche OCS Internation LES CERVEAID

#### Pour les clients Fibre : CANAL+ (sans engagements)

Les chaînes CANAL+ et CANAL+ Décalé, à tarif avantageux et sans engagement, pour vivre de grands moments cinéma, sport et séries.

Une offre complète pour accéder à l'indispensable de la TV d'Orange à un prix avantageux<sup>(3)</sup>:

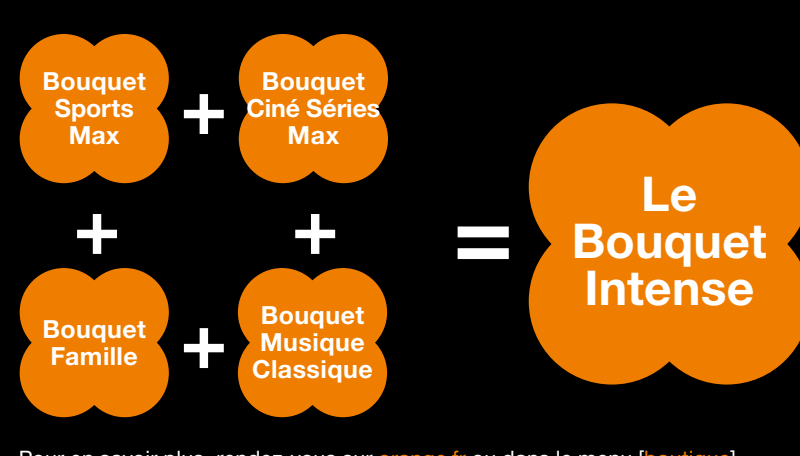

Pour en savoir plus, rendez-vous sur orange.fr ou dans le menu [boutique] de la TV d'Orange. (3) Non disponible pour les abonnés dont la TV est desservie par satellite. Offres disponibles au 04/10/2018, susceptibles d'évoluer.

Pour des guestions d'acquisition de droits, certaines chaînes s'autorisent à rendre inaccessibles certains programmes, en dehors de leur territoire d'origine.

# Pour les clients Fibre, une offre de contenus Ultra Haute Définition variée et abondante...

Canal+
Canal+

belN SPORTS
belN SPORTS

OCS
OCS

Ultra Nature

Canal+

Canal+

Canal+

Canal+

Canal+

Canal+

Canal+

Canal+

Canal+

Canal+

Canal+

Canal+

Sport, cin

programmation

Canal+

Sport, cin

programmation

Canal+

Sport, cin

programmation

Canal+

Sport, cin

programmation

Canal+

Canal+

Sport

Canal+

Sport

Canal+

Sport

Sport

Sport

Sport

Sport

Sport

Sport

Sport

Sport

Sport

Sport

Sport

Sport

Sport

Sport

Sport

Sport

Sport

Sport

Sport

### Grands événements Sport, cinéma et séries

programmation événementielle

100% cinéma et séries

L'UHD à l'état pur : nature, voyage, découverte, animaux, aventure, sport extrême

# NETFLIX

# Plus de 1200 heures de programmes en Ultra HD<sup>(3)</sup>

(séries, films et documentaires)

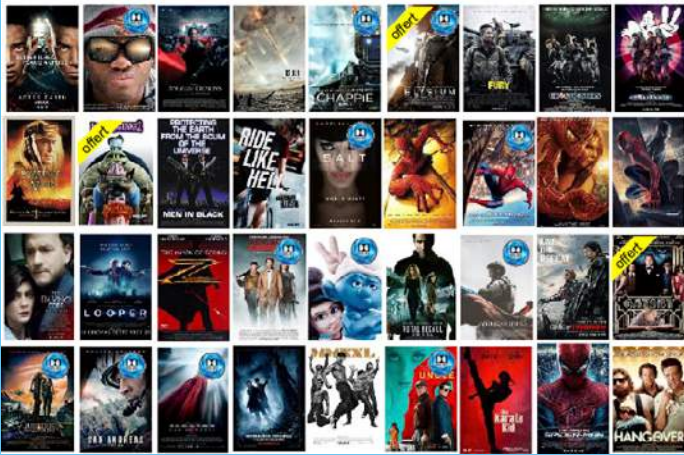

## Plus de 180 films en UHD

à l'achat ou à la location

dans une rubrique dédiée. Certaines vidéos proposent du son Dolby Atmos®. Si vous êtes client « Fibre » et possédez une TV Ultra HD<sup>(1)</sup>, grâce au nouveau décodeur TV, Orange amène la qualité Ultra HD et le son Dolby Atmos chez vous.

L'Ultra HD ce sont des images 4 fois plus définies qu'une image HD et le son Dolby Atmos est un son en 3 dimensions, profond et enveloppant, qui vous plonge dans le programme que vous regardez.

# ...cette offre va s'enrichir chaque mois

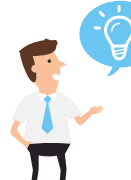

(1) Il est primordial que la prise HDMI<sup>®</sup> de votre TV UHD soit une version HDMI 2.0 ou 2.0a compatible HDCP 2.2 afin de bénéficier d'une résolution Ultra HD / 4K (3840x2160 pixels). A défaut, votre résolution sera HD (1920x1080) voire inférieure. Pour ce faire, vérifiez les indications inscrites sur les connectiques HDMI de votre TV UHD (HDMI 2.0, HDCP 2.2, 4K ou UHD) ou reportez vous à la documentation de celle-ci. De plus, veuillez utiliser le cordon HDMI fourni avec votre décodeur TV4, spécialement adapté à l'Ultra HD.

(3) Disponible selon le forfait détenu.

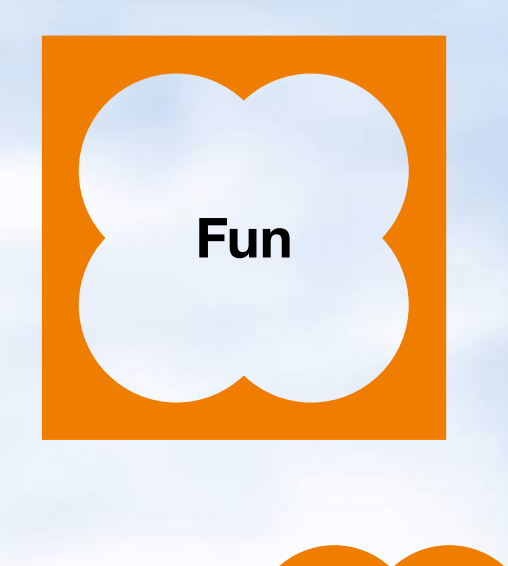

Plus besoin de console, je joue sur la TV d'Orange

200 jeux vidéo en illimité\* sur la TV

#### **Pass Jeux Famille**

- Le catalogue en illimité
- Des ajouts de jeux tous les mois
- Le contrôle parental inclus
- Des parties en simultané sur PC et TV

#### Venez en profiter sur le canal 32

Service disponible en France Métropolitaine uniquement, réservé aux abonnés internet - TV - téléphone Orange, sous réserve d'éligibilité, avec le décodeur compatible. Non disponible pour les abonnés par satellite. \*Pour toute souscription au Pass Jeux Famille.

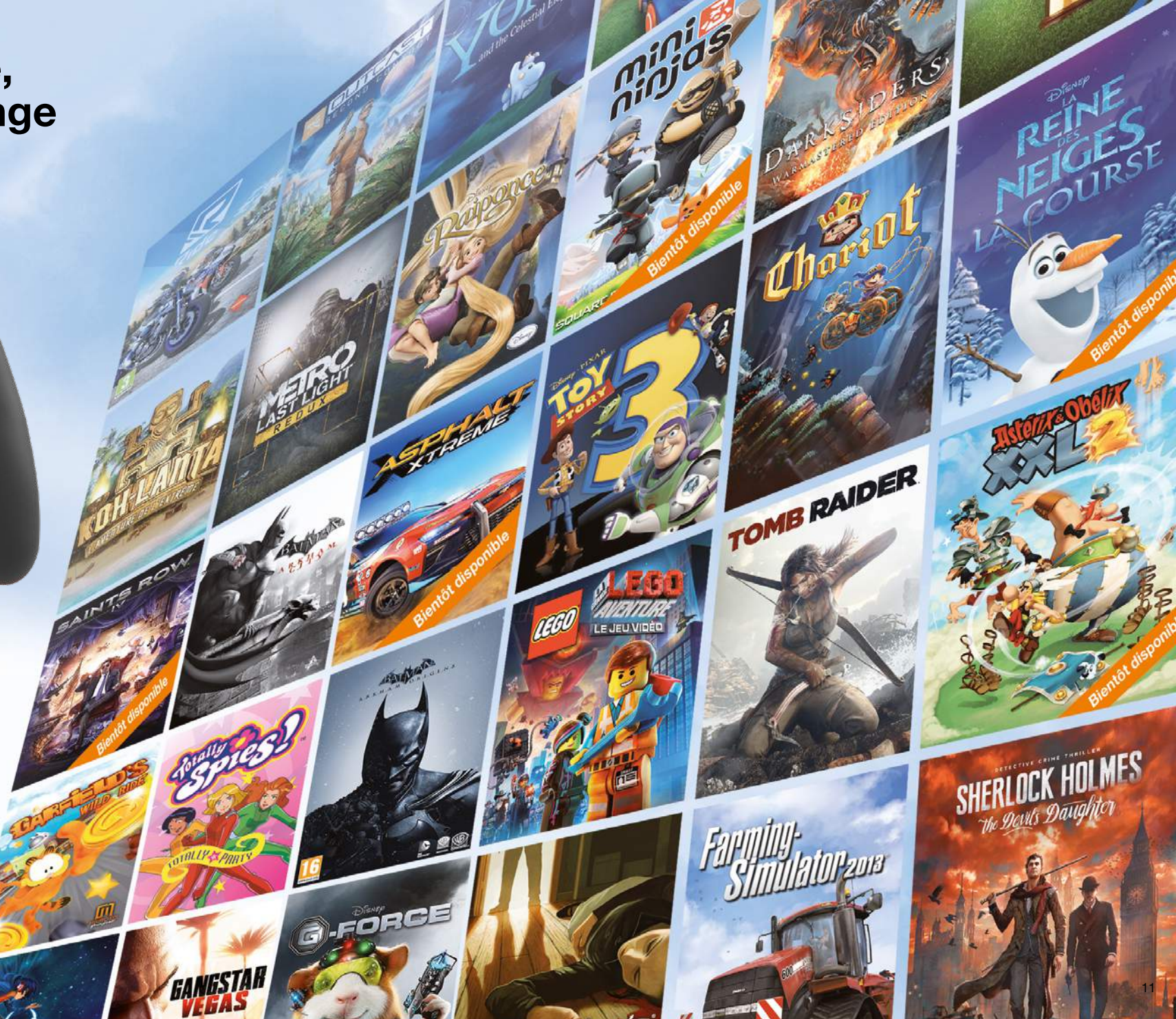

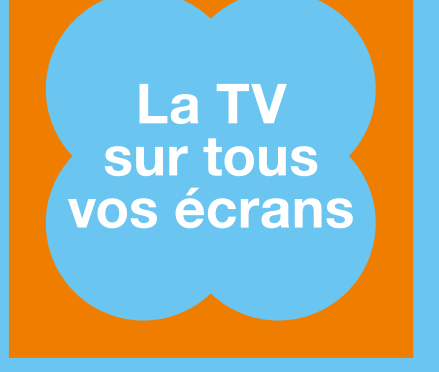

## Changez d'écran sans changer d'interface\*

Retrouvez de manière homogène et fluide tous vos services et vos contenus quel que soit votre écran (smartphone, tablette, ordinateur, TV...). Retrouvez un même univers clair, pratique et familier.

Vous pouvez ainsi poursuivre sur votre ordinateur, tablette ou votre smartphone le film ou la série que vous avez commencé à regarder sur votre TV lorsque vous êtes connectés, et même lorsque vous ne l'êtes pas, grâce à la fonction téléchargement.

#### Avec l'application TV d'Orange.

Regardez la TV en direct et à la demande sur votre smartphone ou tablette, chez vous ou en mobilité.

D'un simple geste, louez, achetez et lancez ou téléchargez vos Vidéos à la demande depuis votre tablette ou votre smartphone.

Pour commander votre TV. il suffit de lui parler : demandez-lui de zapper ou de trouver vos films et séries favorites.

Avec votre ordinateur. Rendez-vous sur tv.orange.fr

|  |  | • |  |
|--|--|---|--|

Pour télécharger l'application TV d'Orange flashez ce code.

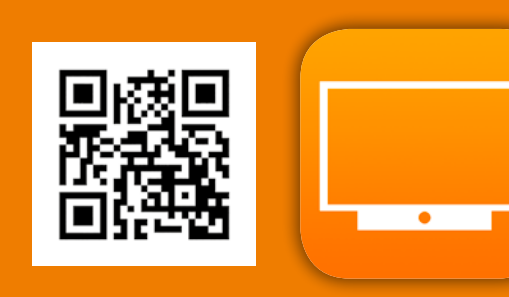

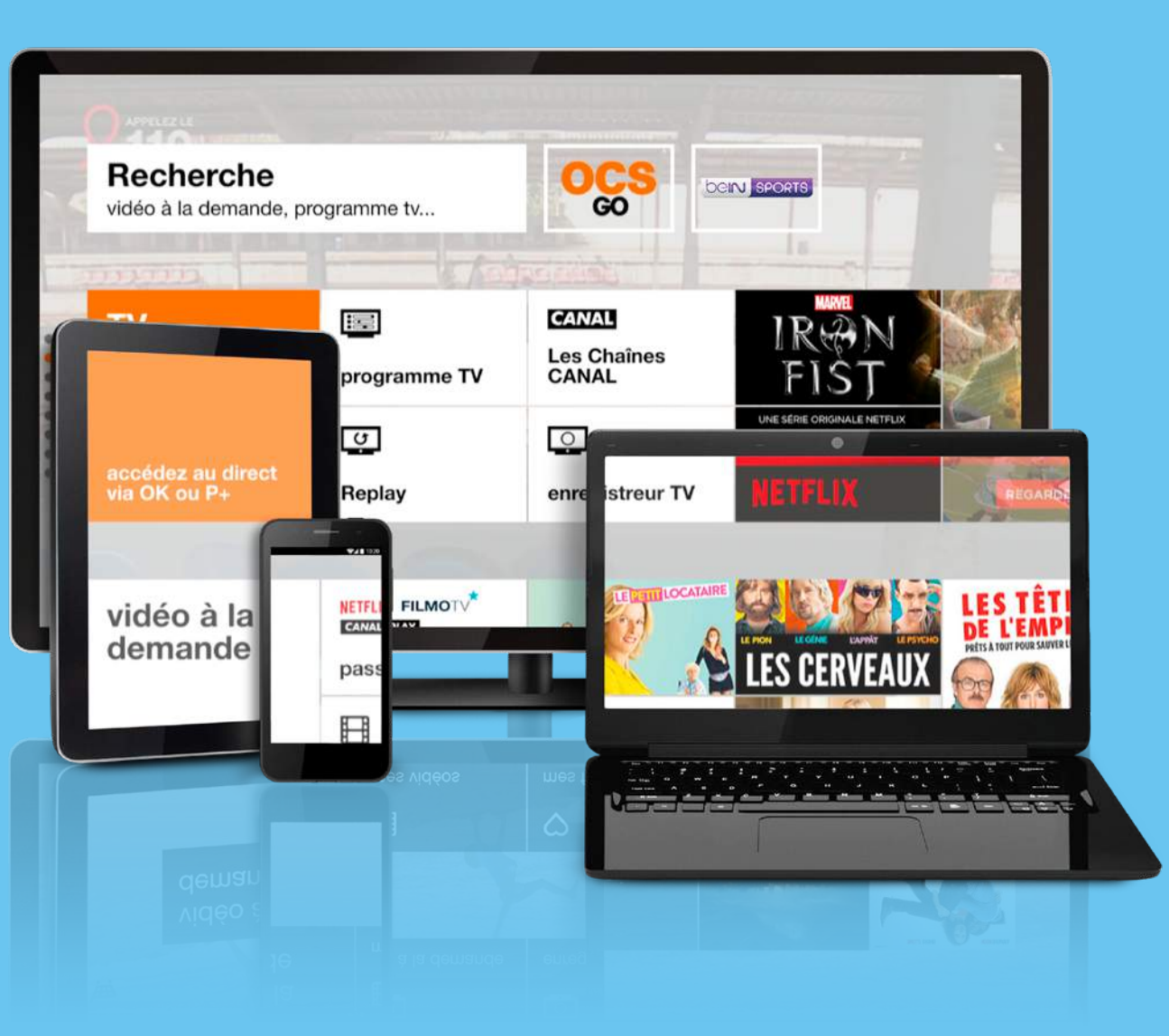

\* Accès réservé aux abonnés Internet, TV, Téléphone d'Orange, et aux abonnés Sosh Mobile+Livebox, à une sélection de chaînes TV, de programmes de TV à la demande, et vidéo à la demande sur PC. Mac, smartphones, tablettes compatibles, en connexion 3G/4G/Wi-Fi® tous opérateurs, en France métropolitaine. Sous couverture mobile, les coûts de connexion pour la consultation des chaines TV sont variables selon l'offre mobile du client. Certains contenus et programmes TV. Vidéo à la demande ne sont pas disponibles sur tous les différents écrans/réseaux. Service bientôt disponible dans les DROM

inclus

### 1 Sortir ou mettre en veille.

- 2 Piloter vocalement le décodeur (fonctionnalité à venir).
- 3) Touches multidirectionnelles pour se déplacer dans les menus. OK pour valider.

4 Accéder à l'écran d'accueil de la TV d'Orange.

- 5 Revenir à l'écran précédent. Appui long : revenir à l'écran d'accueil de la TV d'Orange.
- 6 Régler le volume sonore.
   Appui long sur 

   couper le son.

Changer de chaîne ou revenir au service TV.

- Fouches numériques de 0 à 9. Sélectionner une chaîne, saisir vos différents codes d'accès.
- 9 Accéder à la vidéo à la demande d'Orange.
- 10 Retour rapide.
- 11 Lecture/Pause.
- 12 Avance rapide.
- 13 Démarrer/arrêter un enregistrement.

Découvrir l'écran d'accueil

Au démarrage de votre décodeur TV, un écran d'accueil s'affiche.

Pour faire apparaître les différents menus et sous-menus, utilisez les touches de direction de la télécommande de votre décodeur TV.

Pour accéder à un sous-menu, appuyez sur la touche or.

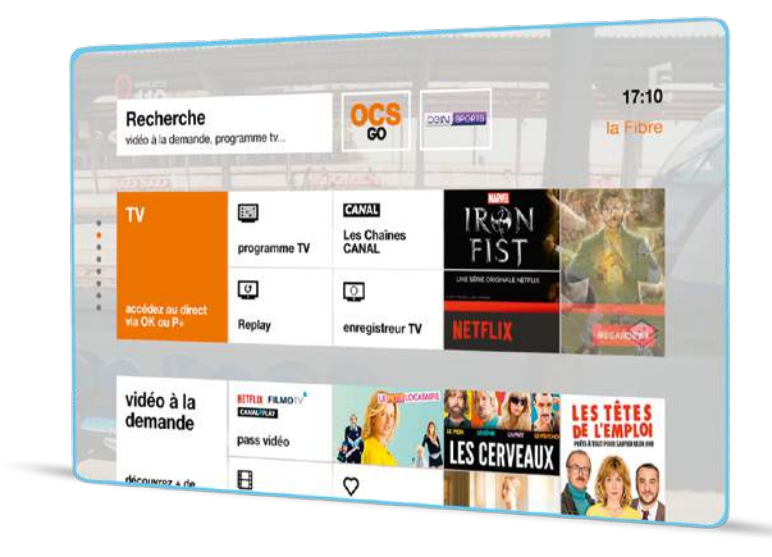

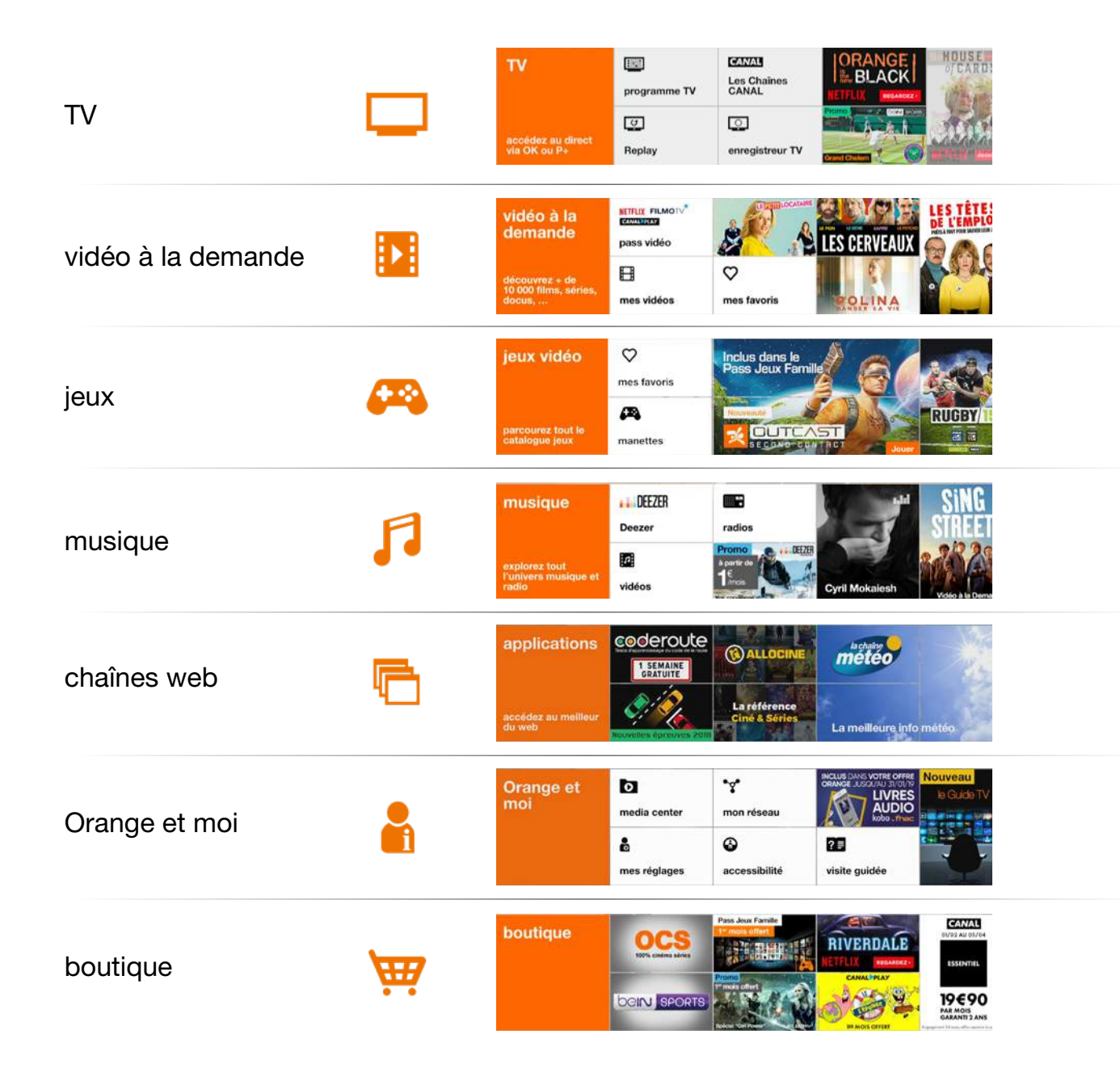

Accéder aux chaînes TV

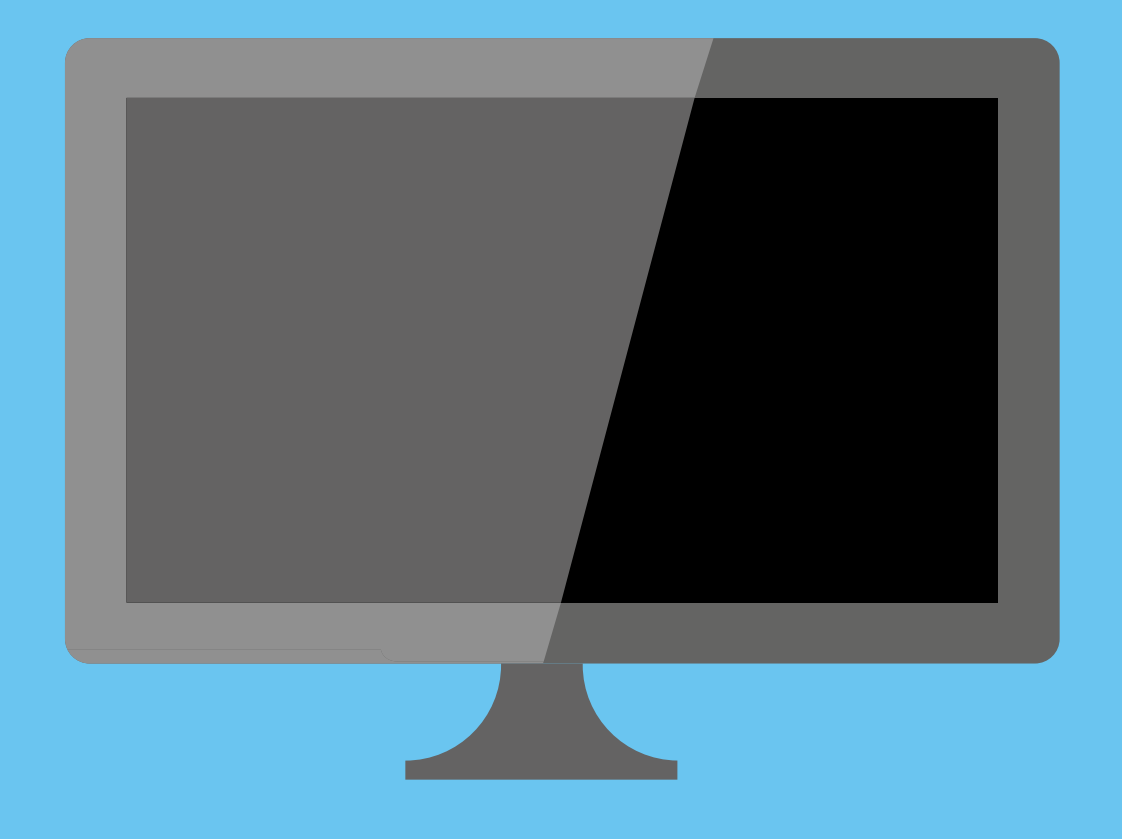

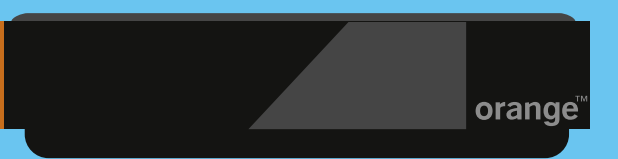

Ecrans non contractuels donnés à titre indicatif.

#### Accéder aux chaînes TV

45

< décodeur détecté >

4 5 6

1.000

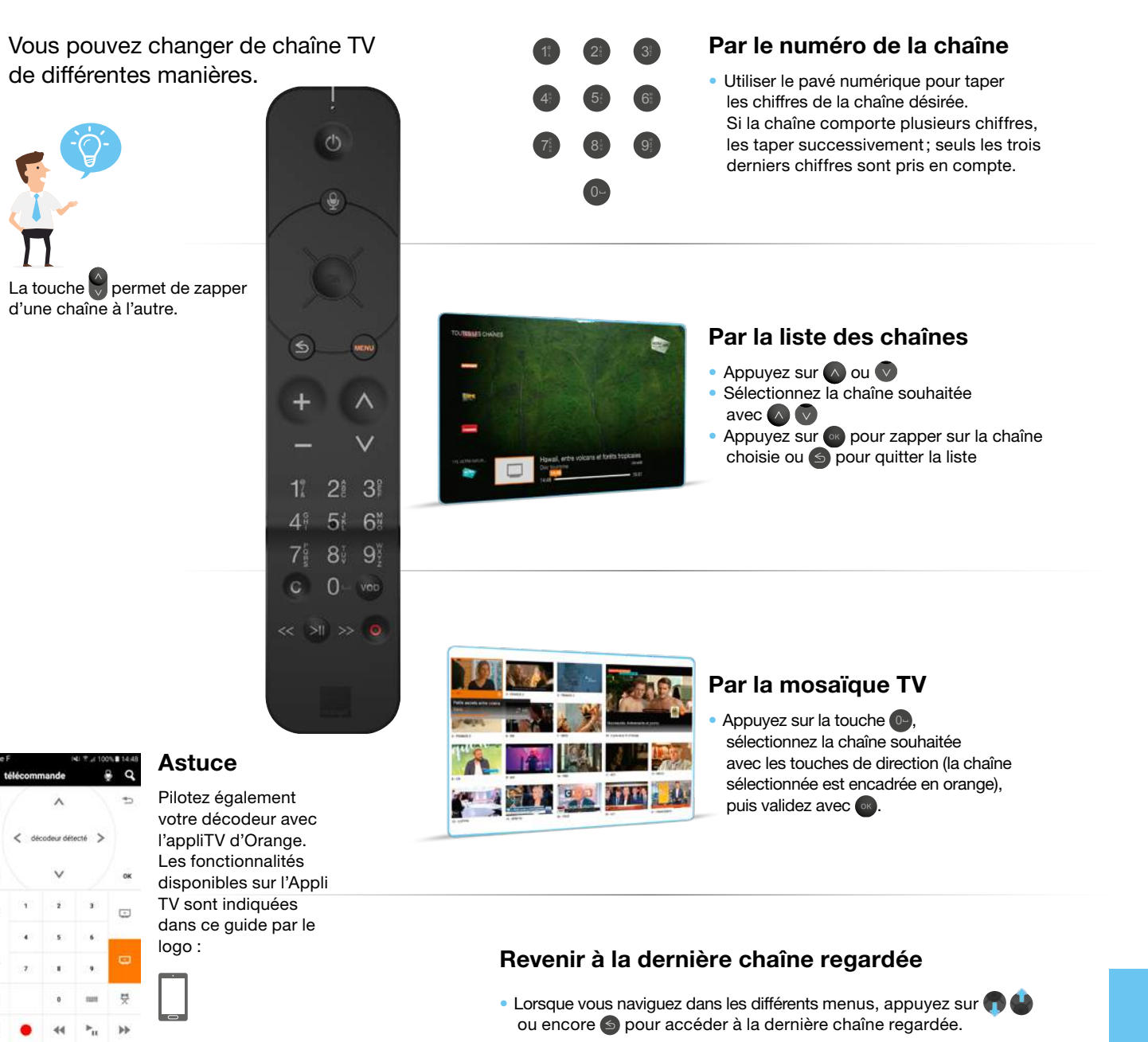

#### **Becevoir les chaînes TNT**

En plus des chaînes TNT incluses dans votre bouquet TV, votre décodeur TV permet la réception des chaînes TNT à partir de votre antenne hertzienne.

- Vérifiez que votre antenne TNT est raccordée à votre décodeur TV (sinon reportez-vous au guide d'installation du décodeur TV).
- Appuyez sur la touche .
- Dans le menu [ Orange et moi ], sélectionnez [ LES CHAîNES ]à l'aide des touches de direction, puis validez avec opour paramétrer vos chaînes TNT.
- Sélectionnez le bouton [paramétrer ] puis [Lancer la recherche ] en validant par .
- Patientez pendant la recherche des chaînes.
- Une fois la recherche terminée, suivez les informations à l'écran.

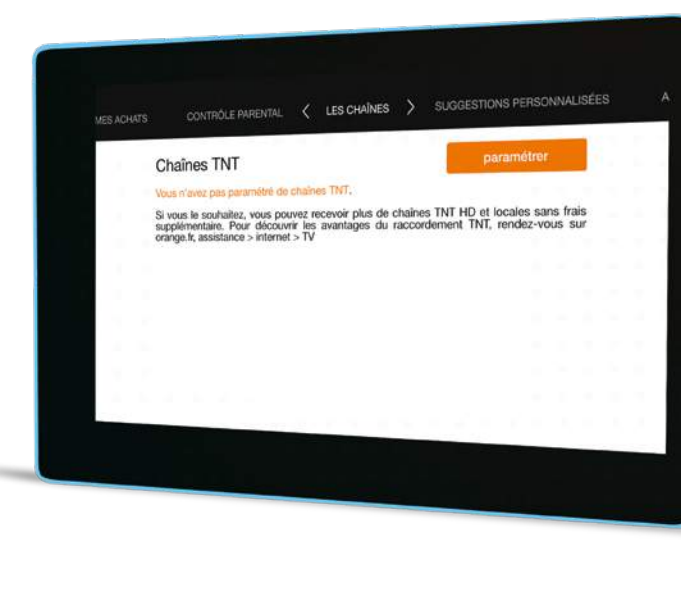

LES CHAINES

Raccorder votre antenne TNT à votre décodeur vous permet de ne pas ralentir votre connexion Internet lorsque vous regardez la TV, d'optimiser la qualité d'image des chaînes TNT en fonction de votre éligibilité, de retrouver d'éventuelles chaînes locales ou frontalières diffusées par la TNT. et aussi, si vous avez un accès ADSL, de pouvoir enregistrer un programme tout en en regardant un autre.

#### En résumé

4 5 6

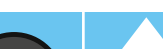

Orange

et mõi

OK

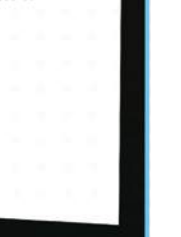

chaînes

TNT

OK

#### 18

19

#### Consulter les programmes TV

Vous pouvez consulter à tout moment la liste des programmes en cours de diffusion ou la grille des programmes TV.

- Appuyez sur la touche , puis sélectionnez [programme TV] à l'aide des touches de direction et validez par . À l'aide des touches de direction sélectionnez [maintenant], [1ère partie de soirée], [2<sup>ème</sup> partie] ou [grille TV].
- Validez votre choix avec

20

- Vous pouvez choisir un genre pour sélectionner uniquement vos thèmes préférés : films, sport, jeunesse etc.
- Si vous avez choisi de consulter la grille TV, il vous est possible de passer d'un jour à l'autre grâce à un appui long sur la flèche droite.

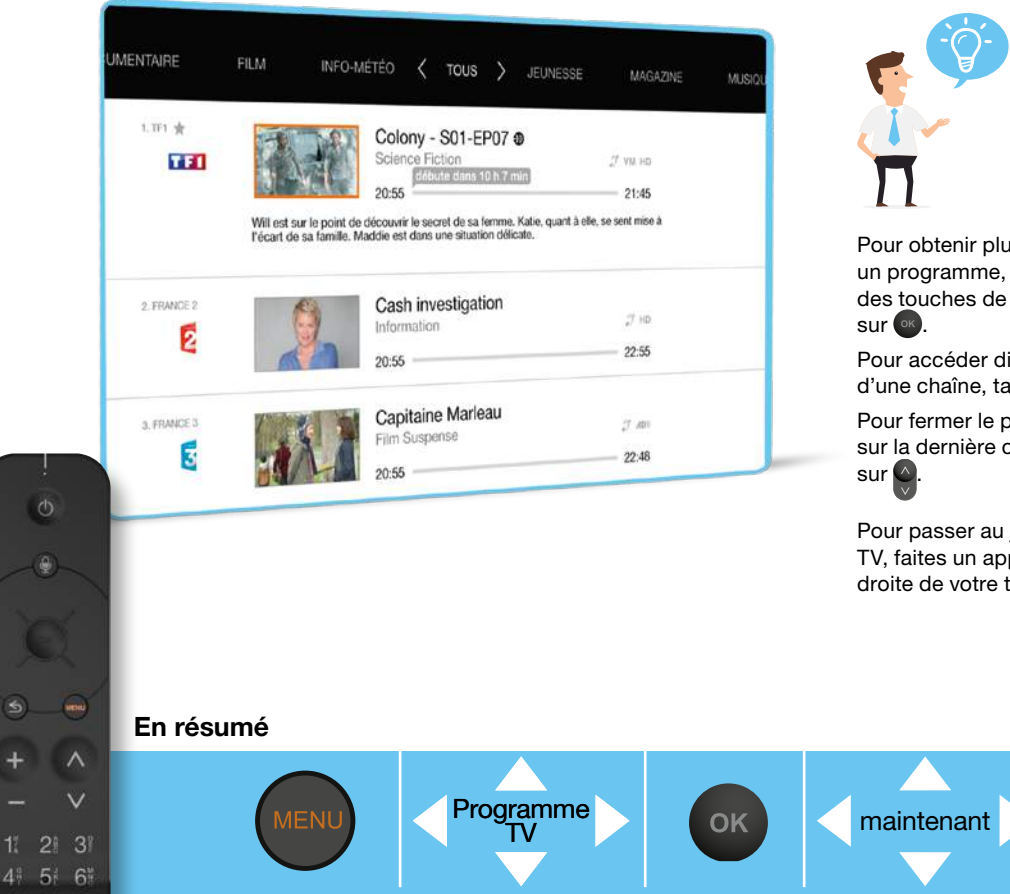

Voir page 12

Pour obtenir plus d'informations sur un programme, sélectionnez-le à l'aide des touches de direction puis appuyez sur ok.

**Dispo sur tous les écrans** 

Pour accéder directement au programme d'une chaîne, tapez son numéro.

Pour fermer le programme TV et revenir sur la dernière chaîne regardée, appuyez

Pour passer au jour suivant dans la grille TV, faites un appui long sur la flèche droite de votre télécommande.

. . .

#### Regarder un programme TV déjà diffusé (Replay)

Avec le Replay, vous pouvez voir ou revoir des magazines, des émissions de divertissement, des séries, des fictions ou des documentaires.

Ce service est disponible sur plus de 50 chaînes mini-

- Appuyez sur la touche .
- Choisissez la chaîne qui vous intéresse à l'aide des touches directionnelles.
- Validez vos choix avec .

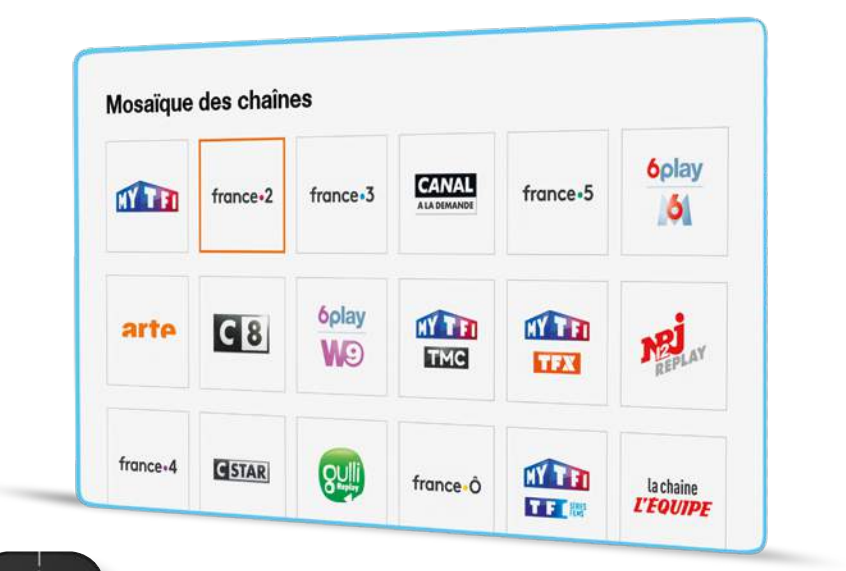

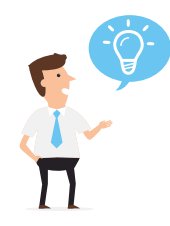

Vous pouvez accéder directement au Replay depuis une chaîne en appuyant sur o. Le Replay de certaines chaînes est disponible ou non en fonction de l'offre détenue.

#### En résumé

+ ^

4 5 6

Replay

21

# S'abonner à un bouquet ou un pass vidéo de la TV d'Orange

- Appuyez sur la touche .
- Sélectionnez [ boutique ] à l'aide des touches de direction.
- Choisissez l'offre qui vous intéresse à l'aide des touches de direction et validez avec .
- Sélectionnez [ s'abonner ] puis validez avec , un écran vous informe des conditions d'abonnement.

OK

. . .

Boutique

Confirmez votre souscription avec .

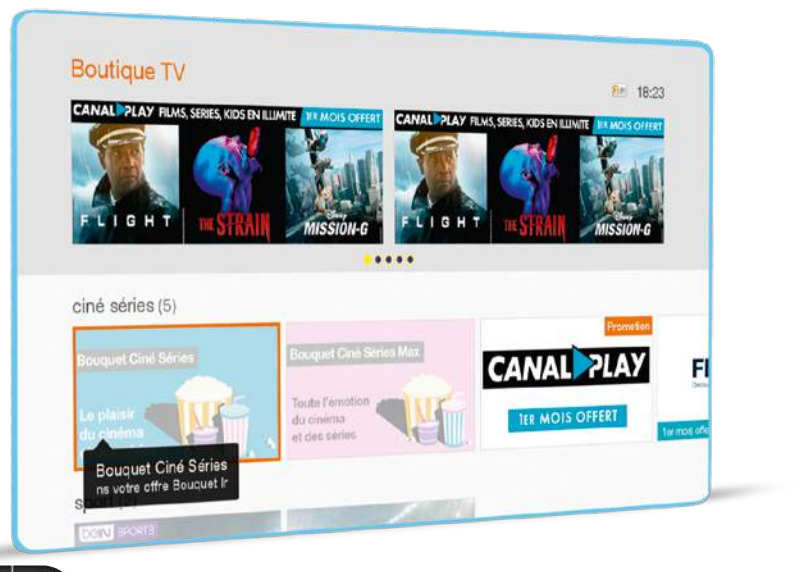

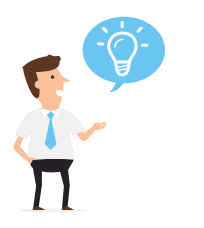

Dispo sur tous les écrans

Voir page 12

Votre code confidentiel peut vous être demandé (voir <u>page 41</u> contrôle parental), puis validez avec . Un écran de confirmation s'affiche. Une fois votre demande prise en compte, un mail de confirmation vous est envoyé.

Vous pouvez également souscrire en appuyant sur lorsque vous êtes sur la chaîne souhaitée ou depuis orange.fr > espace client

# Contrôler le direct et revenir en arrière sur le programme en cours

La fonction de contrôle du direct vous permet, lorsque vous regardez un programme TV de le mettre en pause et de reprendre sa lecture en différé quand vous le souhaitez.

- Appuyez sur , le programme que vous regardez se met en pause, apparaît sur votre écran.
   À partir de ce moment, le décodeur TV mémorise jusqu'à 60 minutes maximum de programme\*.
- Appuyez de nouveau sur 
   pour reprendre le cours de votre programme en différé. La lecture de votre programme reprend à partir de l'image où vous vous étiez arrêté.

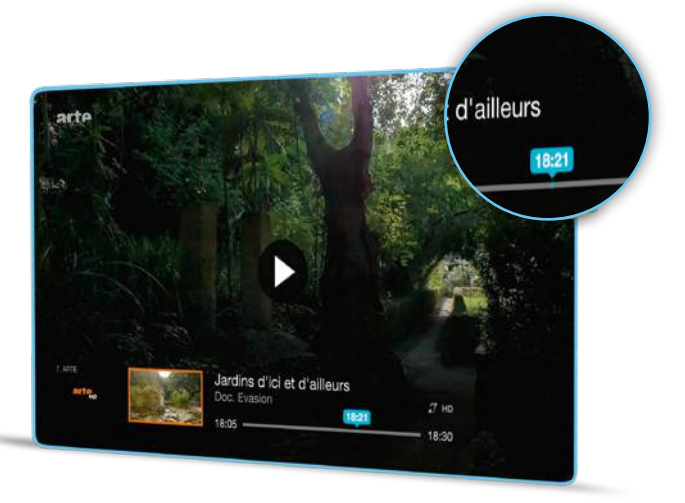

\* La durée maximale dépend de la qualité d'image du programme enregistré (HD+, HD, SD, TNT...).

Un appui long sur 🖸 arrête la mémorisation du programme et vous fait revenir à la diffusion en direct.

Si vous changez de chaîne, la mémorisation du direct de la chaîne que vous regardiez est perdue, un message vous demandera confirmation avant de quitter le différé.

En résumé

22

En résumé

+ ^

41 51 6

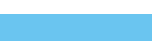

#### Enregistrer un programme immédiatement<sup>(1)</sup>

Enregistrez les programmes de votre bouquet TV (à l'exception du Replay, Vidéo à la demande et des chaînes interactives).

- Lorsque vous êtes sur la chaîne souhaitée, appuyez sur la touche pour enregistrer un programme.
   Pour modifier la durée d'enregistrement utilisez les touches nu la validez avec .
- Pendant l'enregistrement, vous pouvez modifier la durée d'enregistrement en appuyant à nouveau sur la touche .
- Pour arrêter un enregistrement, appuyez sur

Pendant l'enregistrement, un pictogramme s'affiche quelques secondes sur l'écran de la chaîne enregistrée.

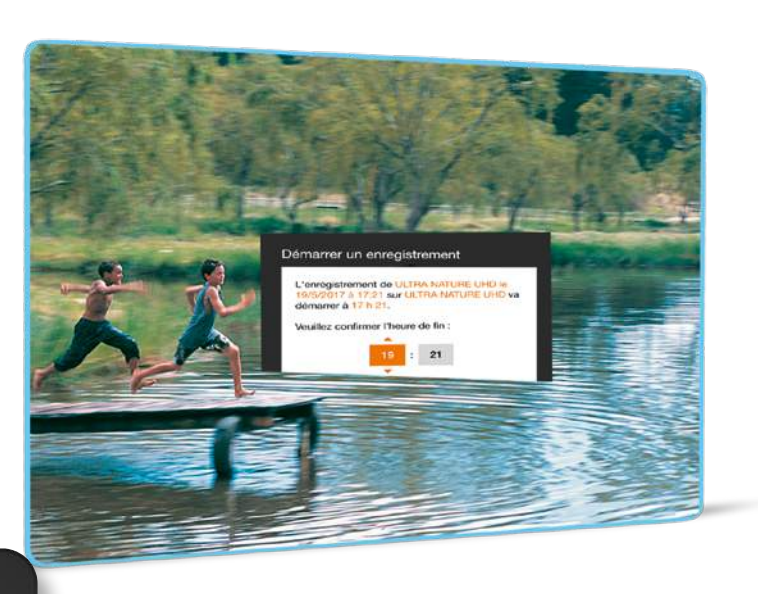

(1) Sous réserve de souscrire à l'option enregistreur. Option offerte sur demande ou payante suivant votre offre.

En résumé

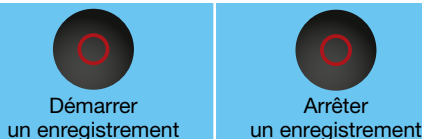

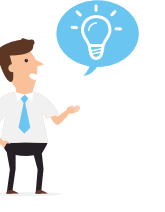

Dispo sur tous les écrans

Voir page 12

Votre Enregistreur TV vous permet d'enregistrer un programme d'une chaîne TV et de regarder un autre programme :

- sans condition si vous disposez de la Fibre
- sous condition d'avoir un débit suffisant ou d'abord configuré les chaînes TNT (voir page 19 «recevoir les chaînes TNT»)

Pendant un enregistrement, appuyez

sur nou et sélectionnez la chaîne que vous souhaitez regarder à l'aide des touches de direction.

Le nom du programme en cours de chaque chaîne, s'affiche dans le bandeau d'aperçu des programmes. Validez avec

Pendant un enregistrement, la fonction « contrôler le direct » est accessible, voir <u>page 23</u>.

#### Programmer un enregistrement<sup>(1)</sup>

Enregistrez les programmes de votre bouquet TV (à l'exception du Replay, Vidéo à la demande et des chaînes interactives).

- Dans le menu [TV] sélectionnez [enregistreur TV] à l'aide des touches directionnelles, puis validez avec .
- Sélectionnez [ programmer un enregistrement ] puis appuyez sur .
- Choisissez la chaîne que vous voulez enregistrer en appuyant sur sur sur le champ chaîne ou bien à l'aide des digits. Pour enregistrer une chaîne exclusive du bouquet Canal utilisez le guide des programmes Canal.
- Pour changer de zone, utilisez les touches number
- Une fois votre programmation terminée, sélectionnez [valider] et appuyez sur .

Vous pouvez également programmer un enregistrement à partir du guide des programmes, en appuyant sur puis [programme TV] > [maintenant,...] > sélectionner votre programme > [enregistrer].

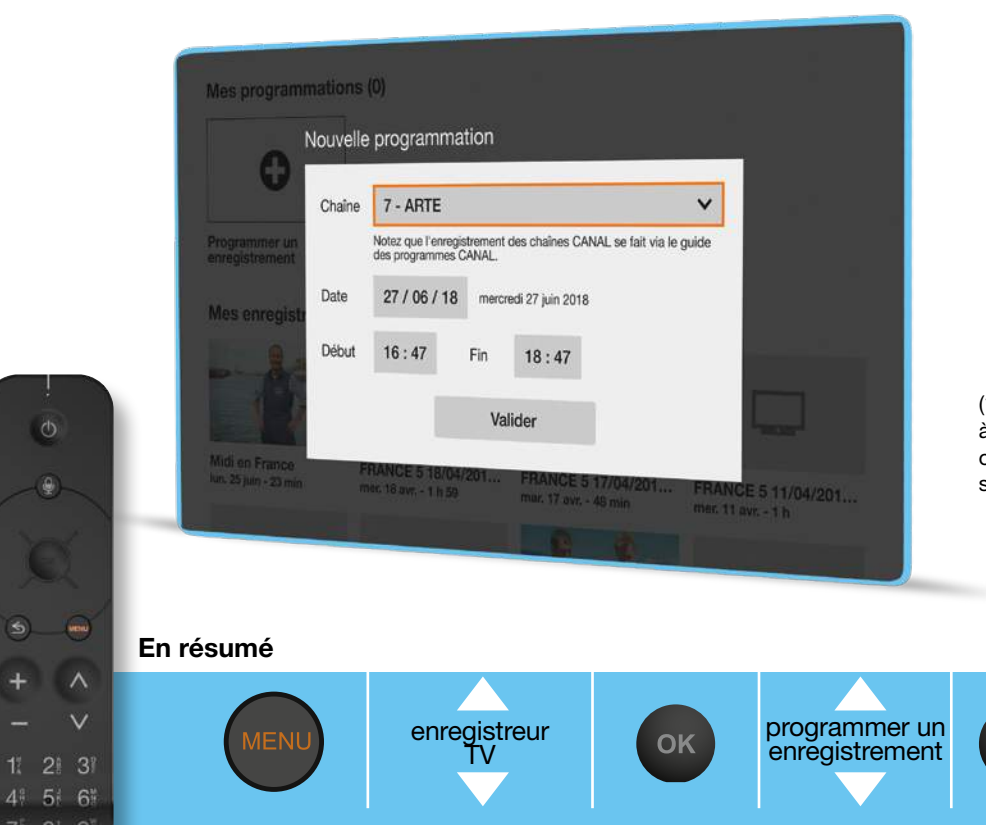

 Sous réserve de souscrire à l'option enregistreur. Option offerte sur demande ou payante suivant votre offre.

. . .

OK

٩)-

1 2 3

4 5 6

#### Supprimer une programmation d'enregistrement<sup>(1)</sup>

٠

26

- Appuyez sur et sélectionnez [enregistreur TV] à l'aide des touches de direction, puis appuyez sur 🗠.
- Sélectionnez [mes enregistrements] à l'aide des touches de direction puis appuyez sur .
- Sélectionnez la programmation à supprimer à l'aide des touches de direction, puis appuyez sur 💿.
- Sélectionnez [ supprimer ] à l'aide des touches de direction puis appuyez sur .

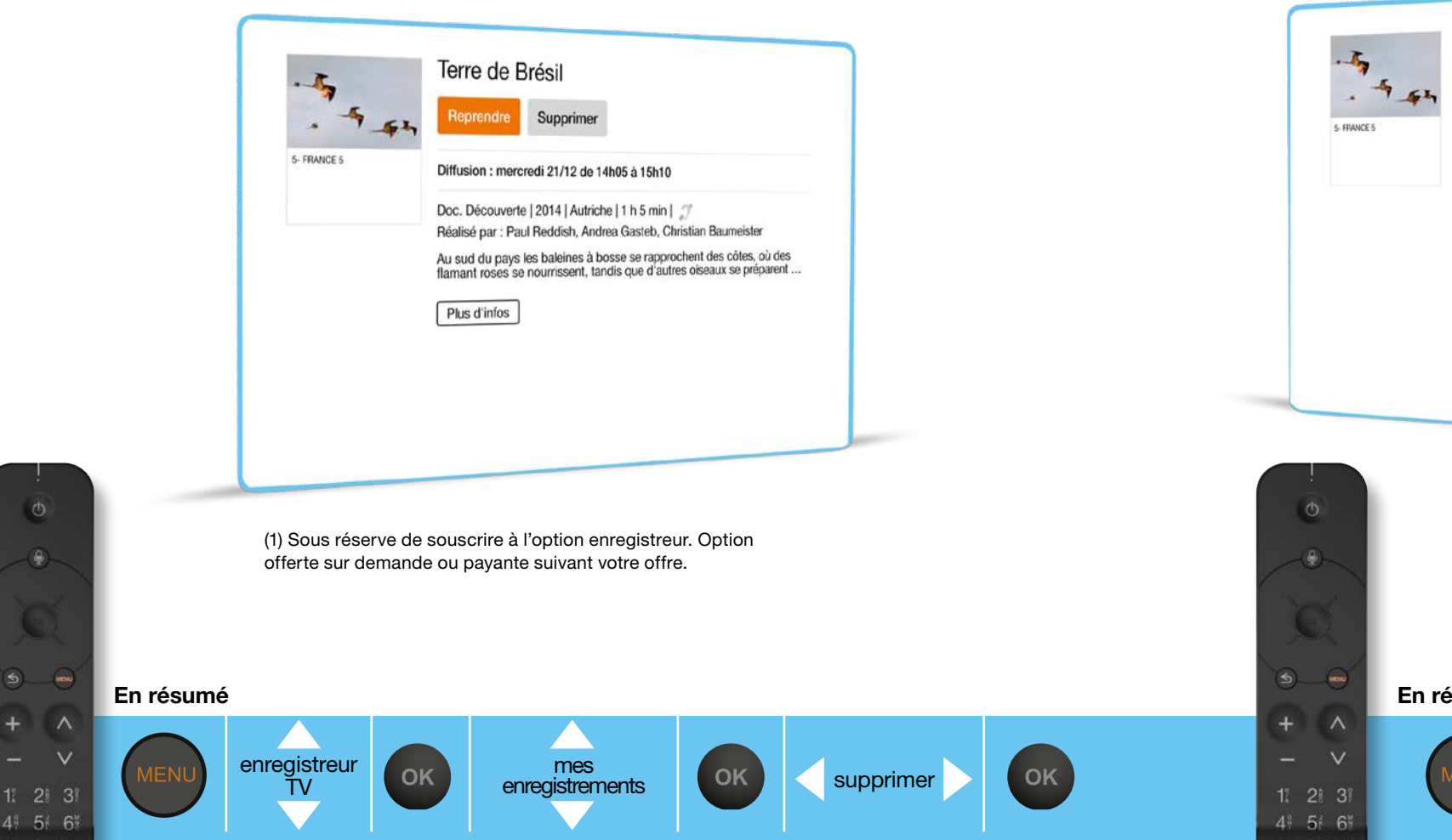

#### Regarder un enregistrement<sup>(1)</sup>

- Dans le menu [TV] sélectionnez [enregistreur TV] à l'aide des touches directionnelles, puis validez avec 📟.
- Dans [mes enregistrements], sélectionnez l'enregistrement à regarder, puis appuyez sur 💽
- Sélectionnez [ regarder ] ou [ reprendre ] à l'aide des touches de direction, puis appuyez sur . La lecture commence.

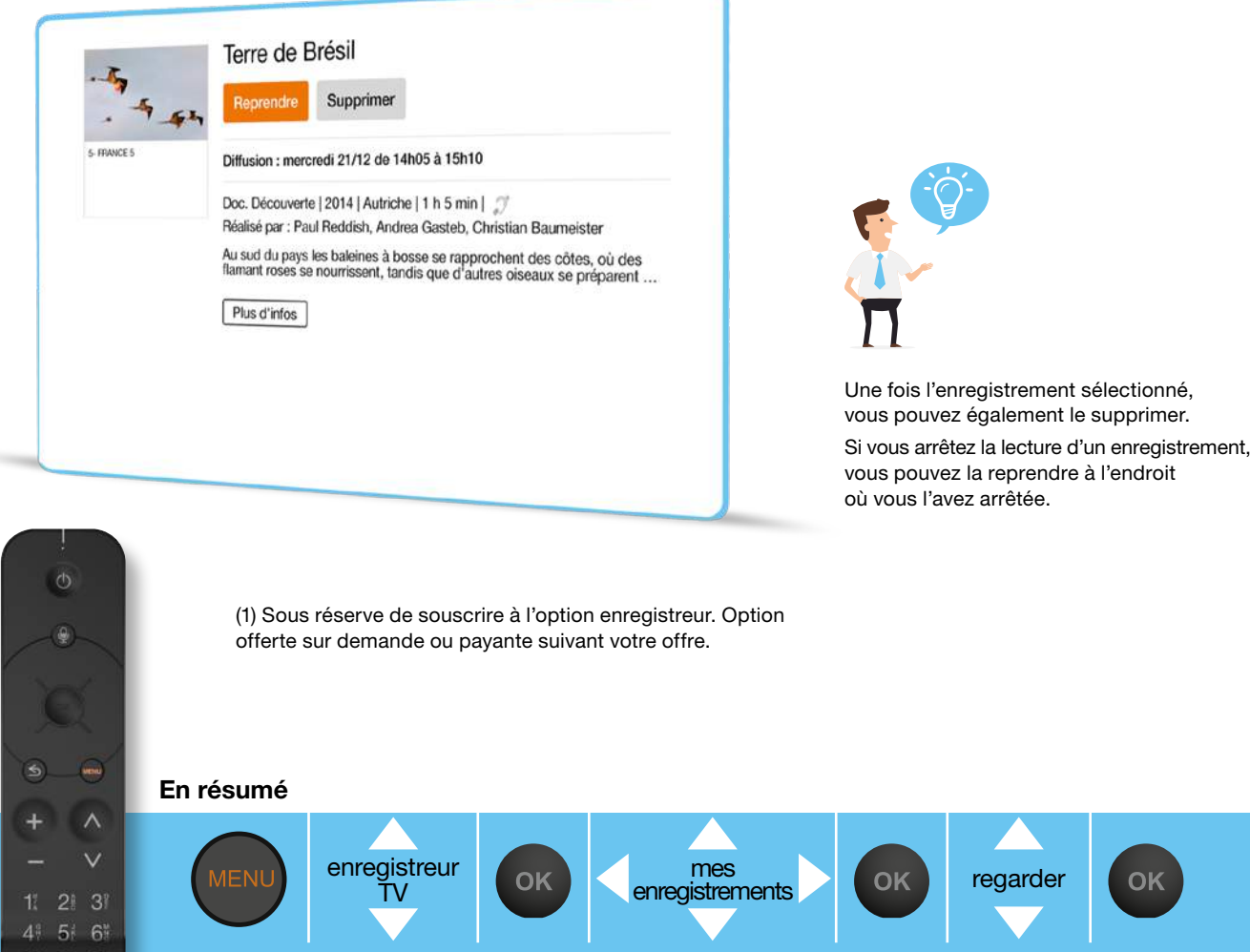

OK

#### Activer les sous-titres et la version originale

L'activation ponctuelle des sous-titres et/ou la langue peut s'effectuer depuis un programme TV, une vidéo en lecture, un enregistrement en lecture, si les sous-titres et une autre langue sont disponibles.

- Lorsque vous regardez un programme, appuyez sur la touche , un menu contextuel apparaît en haut de votre écran.
- Sélectionnez [ LANGUES ] à l'aide des touches
- Allez dans [Sous-titres] à l'aide des flèches puis sélectionnez votre choix à l'aide des touches () 4.
   Valider par ().
- Appuyez sur la touche S pour fermer le menu.

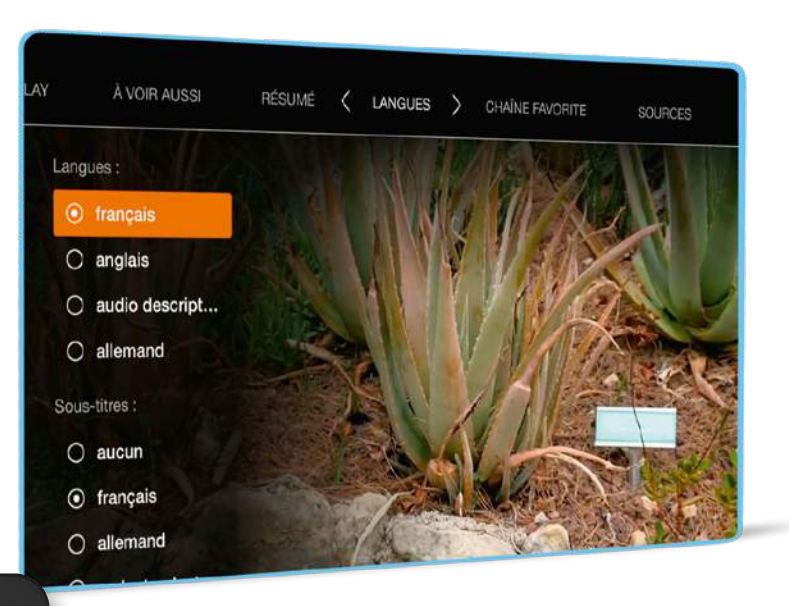

Langues

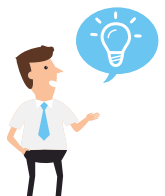

Vous pouvez également activer les sous-titres et la version originale de façon permanente en sélectionnant > [ Orange et moi ] > [ LANGUES ].

# Vidéo à la demande

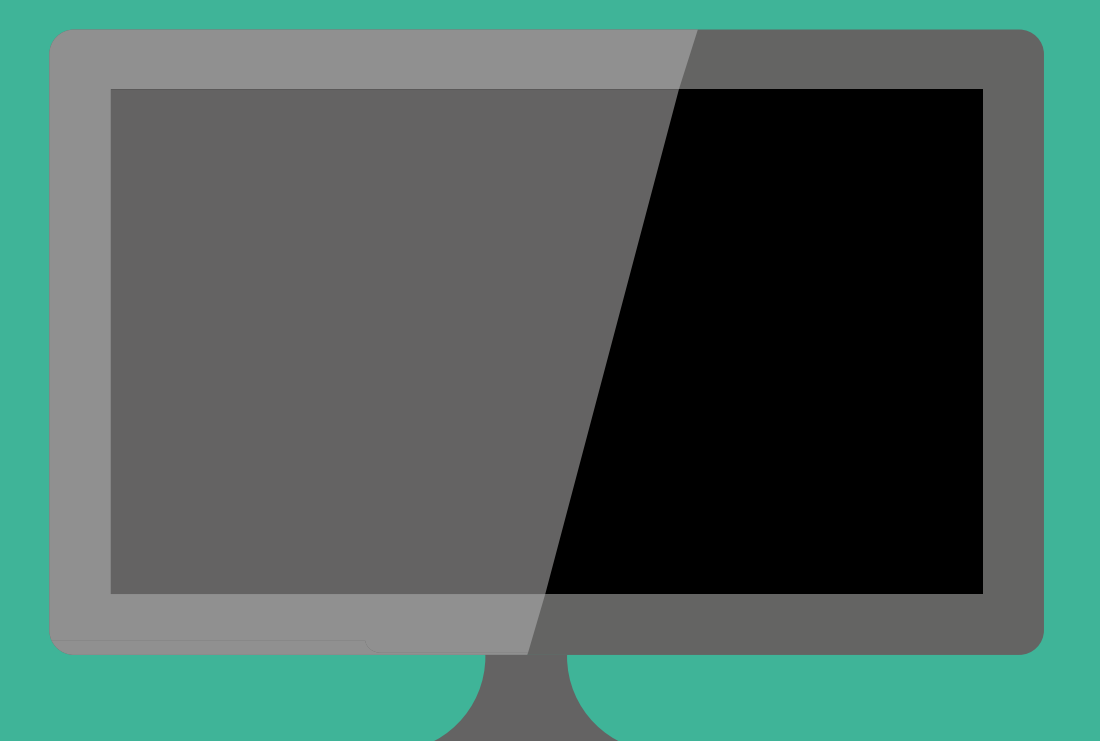

En résumé

٩

4 5 6

28

OK

#### Rechercher une vidéo

Pour effectuer une recherche sur l'ensemble de la TV d'Orange (Vidéo à la demande, Replay, programmes).

- Appuyez sur
- Sélectionnez [ recherche ] à l'aide des touches de direction, puis appuyez sur .
- Saisissez les caractères de votre recherche à l'aide des touches alphanumériques de votre télécommande en effectuant des appuis successifs jusqu'à obtention du caractère souhaité (mode SMS).

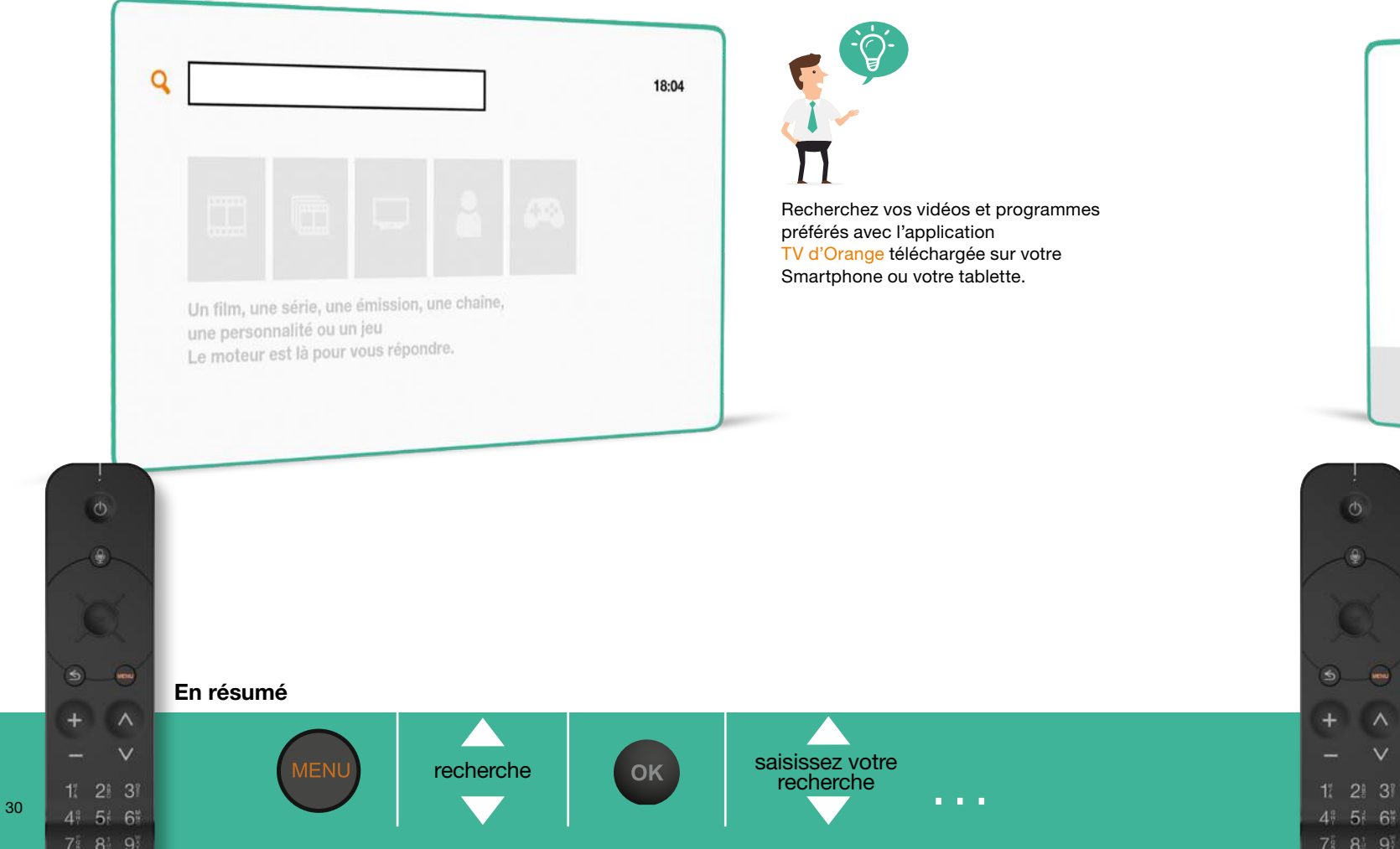

Dispo sur tous les écrans

0

Voir page 12

- Appuyez sur puis sélectionnez [ vidéo à la demande ].
- Sélectionnez la vidéo qui vous intéresse à l'aide des touches de direction, validez vos choix avec .
- Une fois la vidéo choisie, sélectionnez [ louer ] ou [ acheter ] puis validez avec 📟

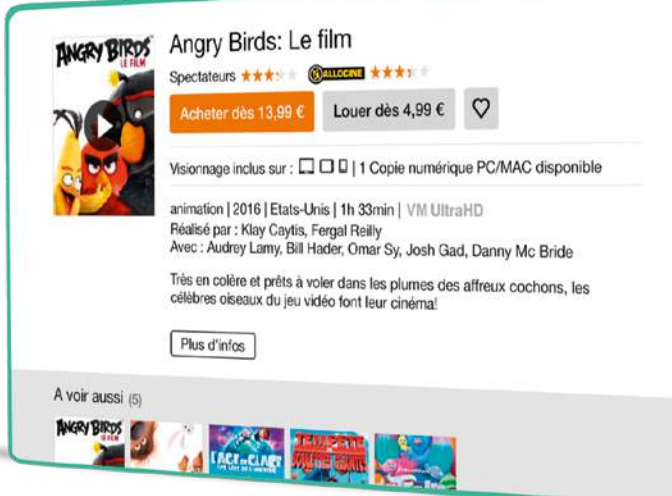

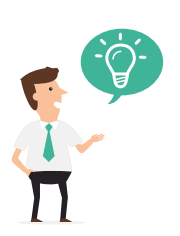

Lorsque vous louez une vidéo, vous disposez de 48 h pour la visionner autant de fois que vous le souhaitez, (sauf les contenus pour adultes en visionnage unique).

Lorsque vous achetez une vidéo, vous pouvez la visionner autant de fois que vous le souhaitez et vous disposez d'une copie numérique téléchargeable sur l'ordinateur de votre choix.

OK

En résumé

vidéo à la

demande

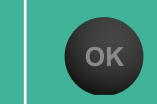

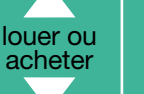

31

#### Gérer votre compte prépayé et consulter vos achats

Retrouvez ici comment recharger votre compte prépayé et consulter votre historique de locations et d'achats.

- Appuyez sur la touche
- Dans le menu [ Orange et moi ], sélectionnez [ MES ACHATS ] à l'aide des touches directionnelles.
- Sélectionnez une rubrique, puis validez par .

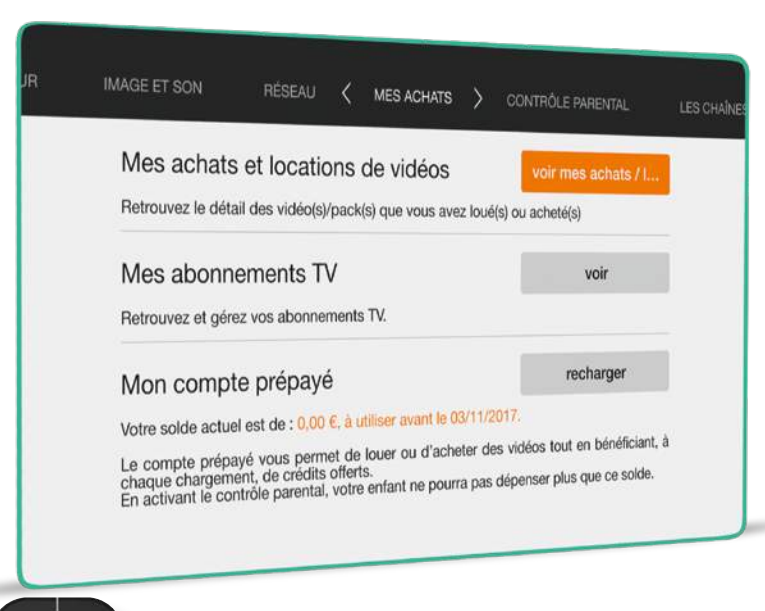

Orange

et mõi

οκ

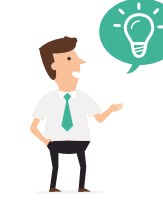

#### mes achats de vidéos

Permet de consulter l'historique de vos locations et achats récents de vidéos.

mes abonnements Permet de gérer vos abonnements TV.

#### mon compte prépayé

Recharger votre compte prépayé d'un montant de 10, 20, 30, 40 ou 50 € (en fonction de ces montants des crédits supplémentaires vous sont offerts). Ce montant est prélevé sur votre facture Orange (en fonction de l'offre détenue).

En activant le contrôle parental les parents pourront allouer sur le compte prépayé la somme maximale à dépenser sur les achats de vidéos.

(voir «Paramétrer le contrôle parental des jeux vidéo», page <u>39</u>).

. . .

OK

mes achats

# Jeux vidéo

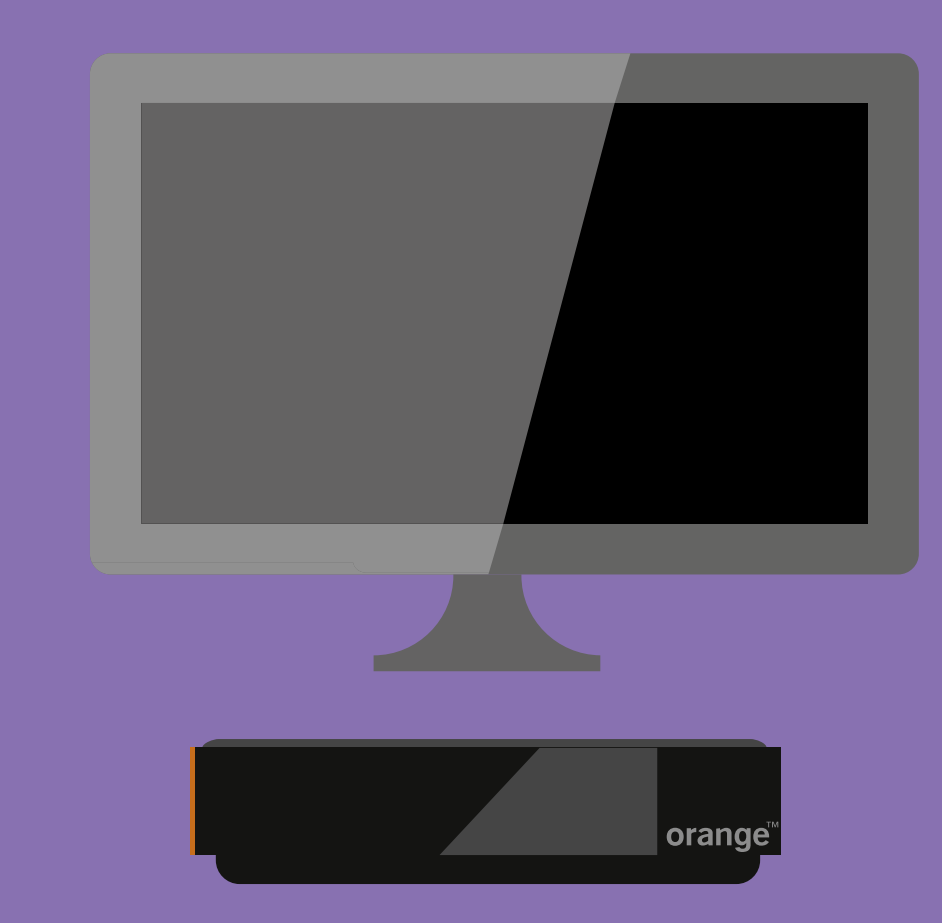

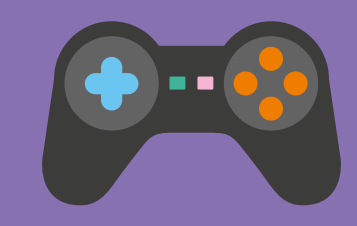

٠

4 5 6

#### Accéder au catalogue de jeux vidéo

Vous pouvez jouer en direct, sans console de jeux, à partir de votre décodeur TV en utilisant une manette de jeux, ou découvrir certains jeux grâce à votre télécommande.

- Appuyez sur
- Sélectionnez [ Jeux vidéo ] à l'aide des touches de direction, puis validez avec .
- Parcourez la rubrique [Tous les jeux] pour découvrir les catégories de jeux.

Chaque jeu vidéo du catalogue est inclus dans le Pass Jeux Famille.

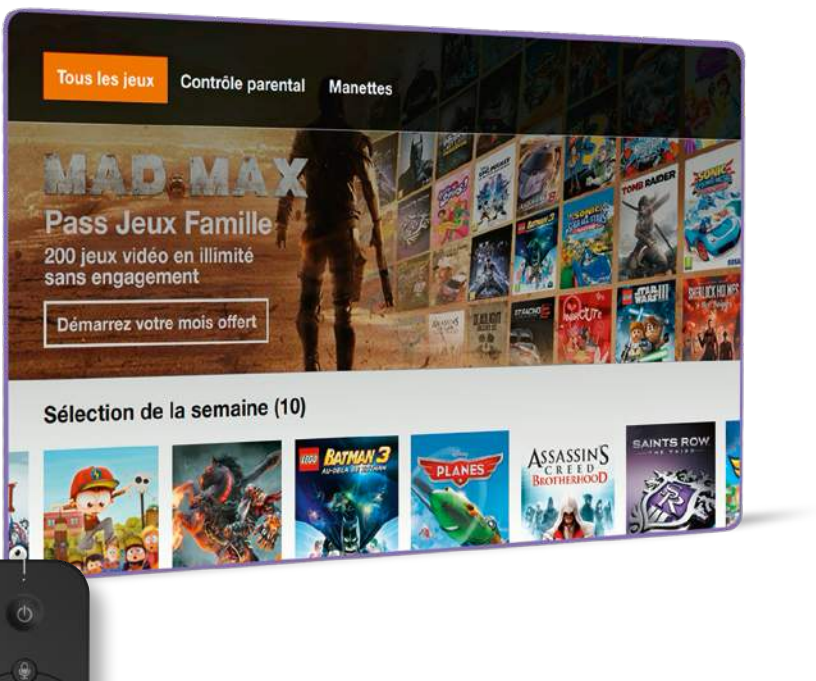

Jeux vidéo

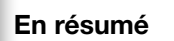

OK

Tous les jeux

OK

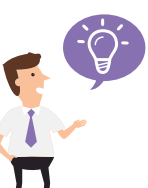

L'accès direct aux jeux vidéo peut se faire par la chaîne 32.

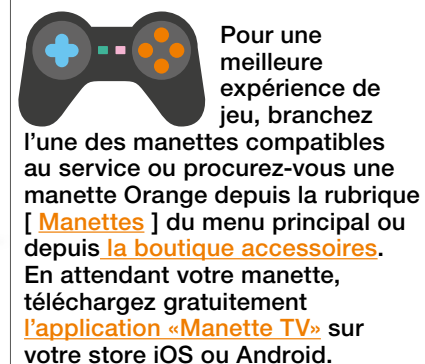

. . .

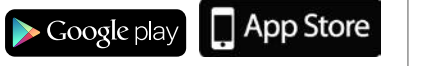

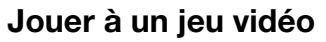

+

4 5 6

- Depuis la page d'accueil du service jeux vidéo, sélectionnez un jeu vidéo à l'aide des touches de direction, puis validez avec .
- Sélectionnez un jeu puis valider avec 
  pour accéder à la description, photos et vidéo.
- Appuyez sur [ Jouer ] pour démarrer le jeu ou vous abonner.

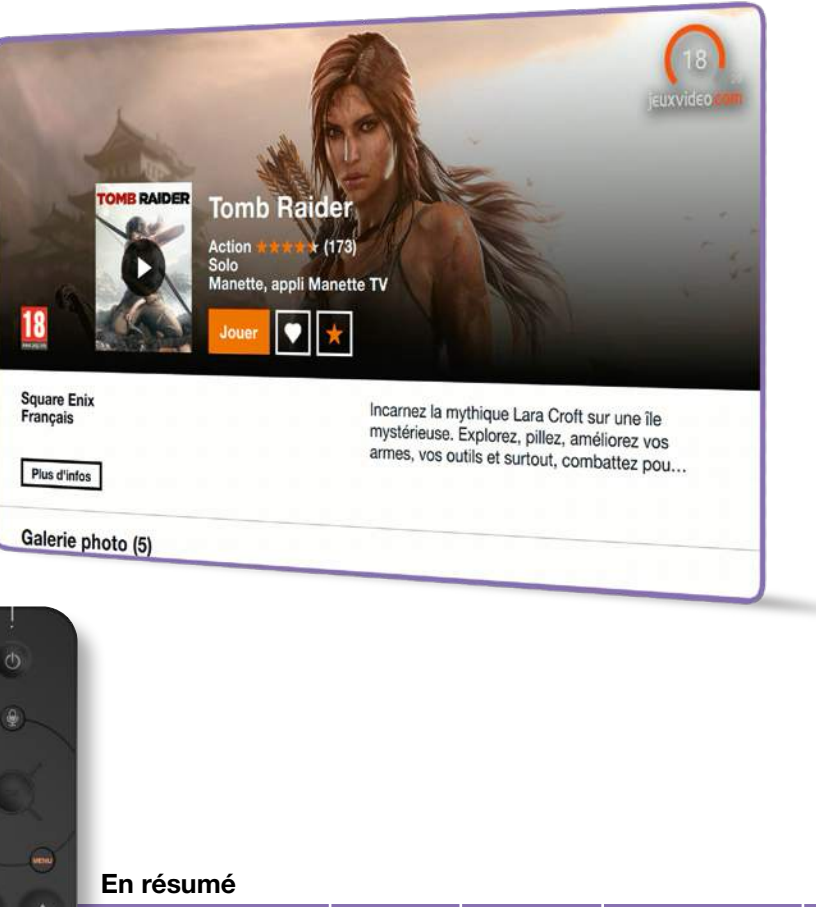

Jeux vidéo

OK

OK

. . .

Jouer

Depuis la fiche jeu, vous pouvez vous abonner en sélectionnant [ Jouer ] puis suivez les instructions.

4 5 6

#### S'abonner au Pass Jeux Famille

- Depuis la page d'accueil du service jeux vidéo, sélectionnez [Démarrez votre mois offert] puis laissez-vous guider dans le parcours de souscription.
- L'achat d'une ou deux manettes vous sera proposée.

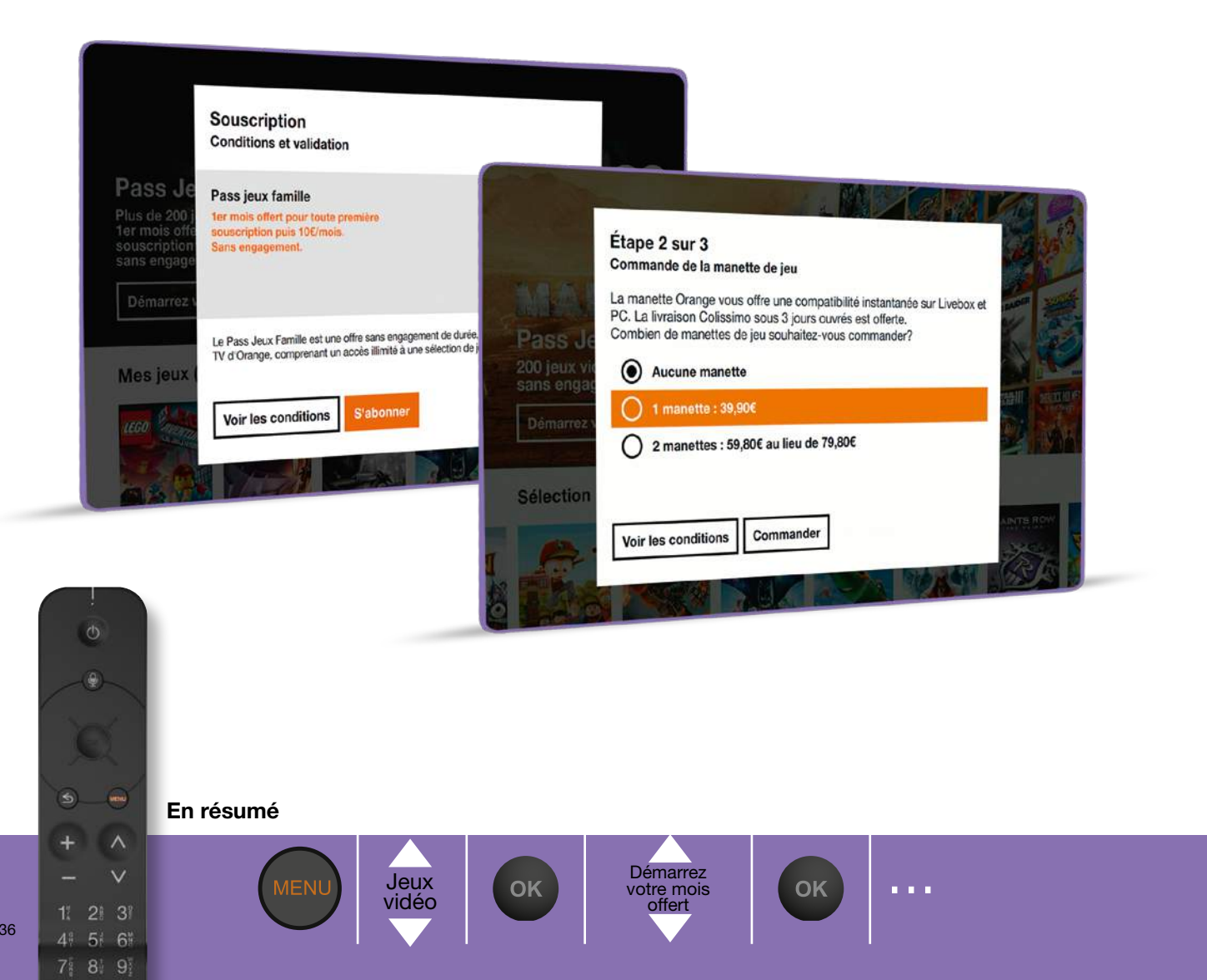

#### Modifier votre profil et changer d'utilisateur

En résumé

4 5 6

Jeux vidéo

OK

- Depuis la page d'accueil du service jeux vidéo, sélectionnez en haut de l'écran dans le menu
   [Mon profil] à l'aide des touches de direction, puis validez avec .
- Sélectionnez [ Modifier ] à l'aide des touches de direction, puis validez avec .
- Changez le nom, le perso de votre profil, puis [ Confirmer ] avec .
- Selectionnez [ Changer d'utilisateur ] et choisissez votre personnage à l'aide des touches de direction, puis validez avec .

Mon profil

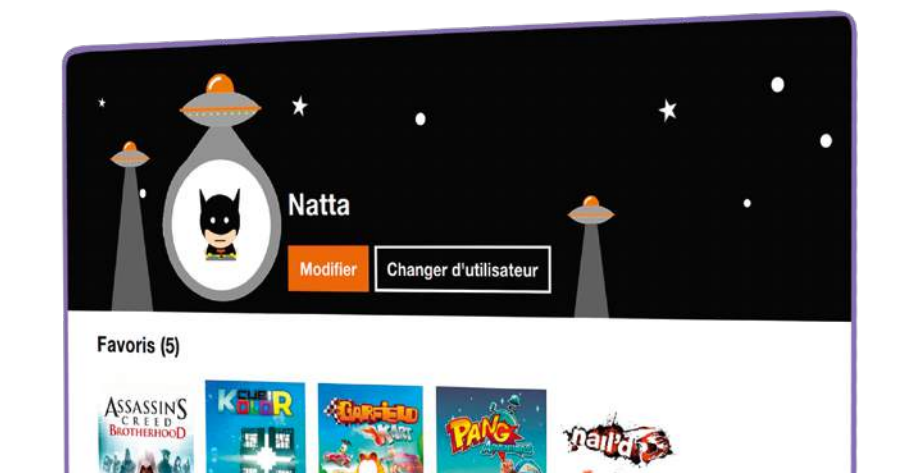

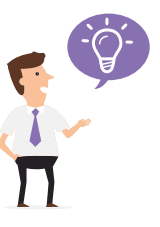

Vous pouvez également [ Créer un profil ] ou supprimer un profil en utilisant les touches de direction, puis validez avec .

> Changer d'utilisateur

OK

37

OK

Modifier

#### Jouer en mode multijoueurs

Certains jeux offrent la possibilité de jouer en local, jusqu'à 4 joueurs en même temps. Il est possible de jouer à plusieurs, en coopération ou l'un contre l'autre pour se mesurer aux autres membres du domicile. Ce mode de jeu nécessite de jouer avec la télécommande et une manette compatible ou plusieurs manettes compatibles.

- Depuis la page d'accueil du service jeux vidéo, parcourez la rubrique [ Tous les jeux ] à l'aide des touches de direction jusqu'à la catégorie [ Jouer à plusieurs ]
- Sélectionnez un jeu à l'aide des touches de direction puis valider avec .

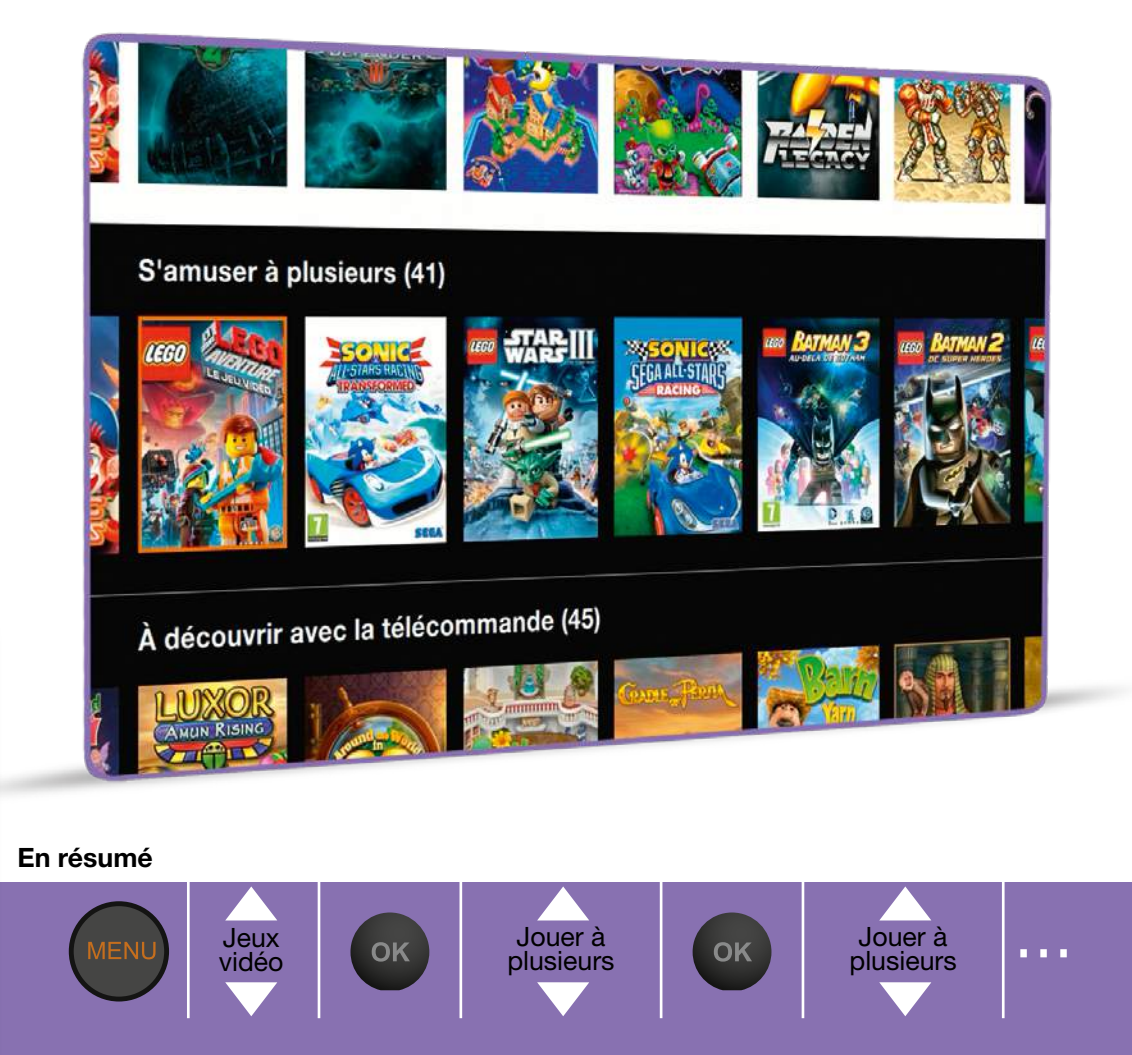

#### Paramétrer le contrôle parental des jeux vidéo

Le contrôle parental des jeux est activé par défaut au même niveau que le contrôle parental TV. Par contre, les modifications du contrôle parental des jeux ne modifie pas le contrôle parental TV. Il peut être paramétré en fonction de trois critères :

- paramétrage de l'âge (jeux adaptés à un public de +12, +16 ou +18 ans)
- paramétrage des jours permis (permet de choisir les jours pendant lesquels le jeu est autorisé)
- paramétrage de la durée quotidienne de jeu.

Il s'applique à l'ensemble des membres du foyer.

Appuyez sur la touche

4 5 6

- Sélectionnez [ Jeux vidéo ] à l'aide des touches de direction, puis validez avec .
- Sélectionnez [Contrôle parental] en haut de l'écran dans le menu à l'aide des touches de direction, puis [Configurer], validez avec .
- Saisissez votre code confidentiel, puis validez avec .
- [Modifier] les différents critères de contrôle, puis validez avec .

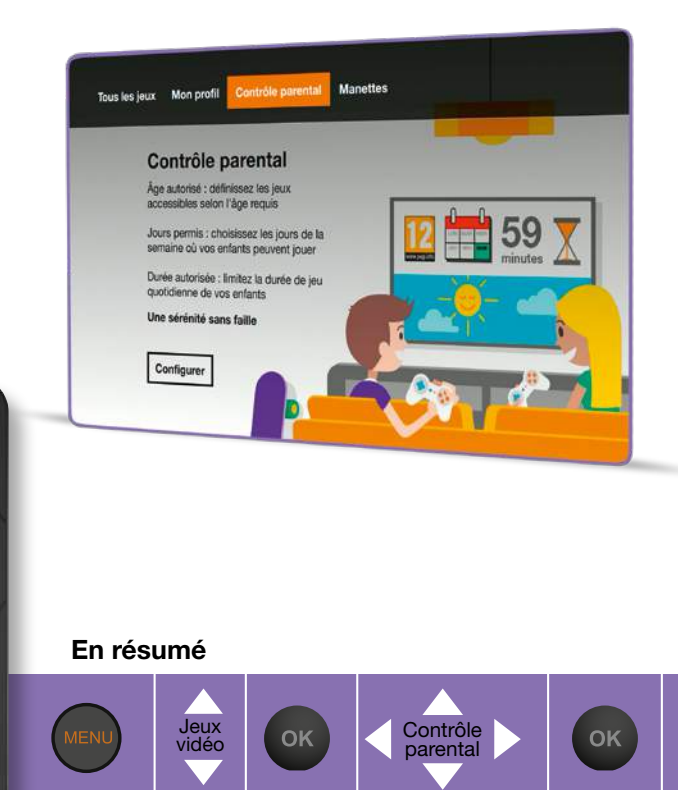

#### Les catégories PEGI

La classification par âge est un système destiné à garantir un étiquetage clair des contenus de loisirs (tels que les films, vidéos, DVD et jeux vidéo) pour la classe d'âge à laquelle ils conviennent le mieux. La classification par âge guide les consommateurs (en particulier les parents) afin de leur permettre de décider s'ils peuvent acheter ou non un produit donné.

Modifier

Plus d'informations : http://www.pegi.info/fr/

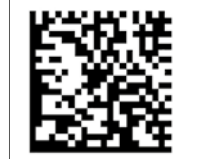

OK

Configurer

1 2 3

4 5 6

# Autres contenus et fonctions TV

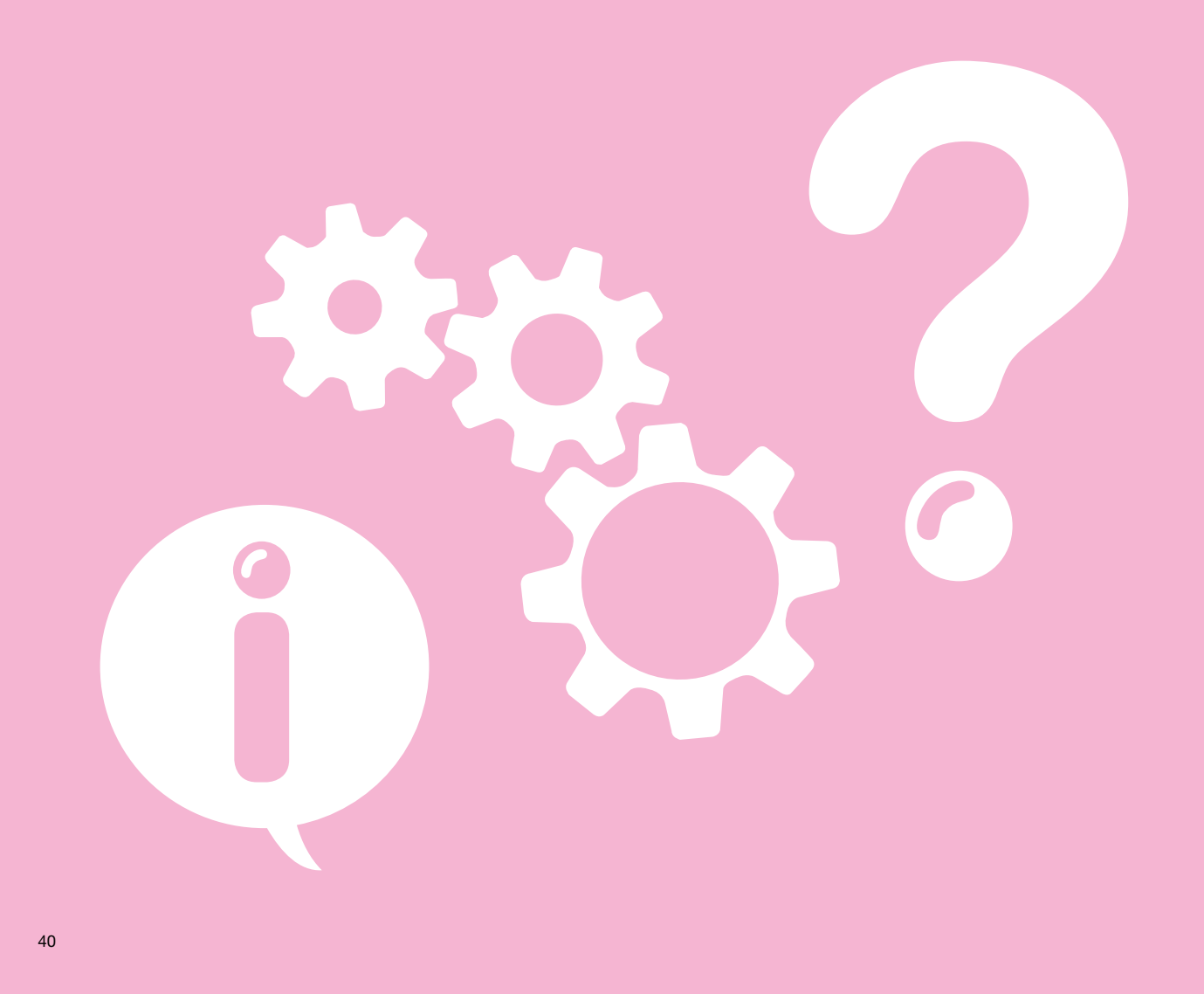

#### Modifier le code confidentiel

Le code confidentiel est systématiquement demandé pour :

- recharger le compte prépayé
- accéder aux vidéos charme.
- En outre, si le contrôle parental est activé (page 42), le code confidentiel sera demandé pour :
- acheter un bouquet ou un pass vidéo
- louer ou acheter une vidéo quand le solde du compte prépayé est insuffisant
- regarder une vidéo avec un niveau CSA supérieur au niveau de contrôle parental demandé.
- Appuyez sur la touche

5

4 5 6

- Dans le menu [Orange et moi], sélectionnez [CONTRÔLE PARENTAL] à l'aide des touches de direction.
- Sélectionnez [ Mon code confidentiel ], puis validez avec .
- Saisissez votre code confidentiel actuel.
- Saisissez votre nouveau code à 4 chiffres différents de 0000.
- Saisissez de nouveau le même code, puis appuyez sur . Votre code est modifié.

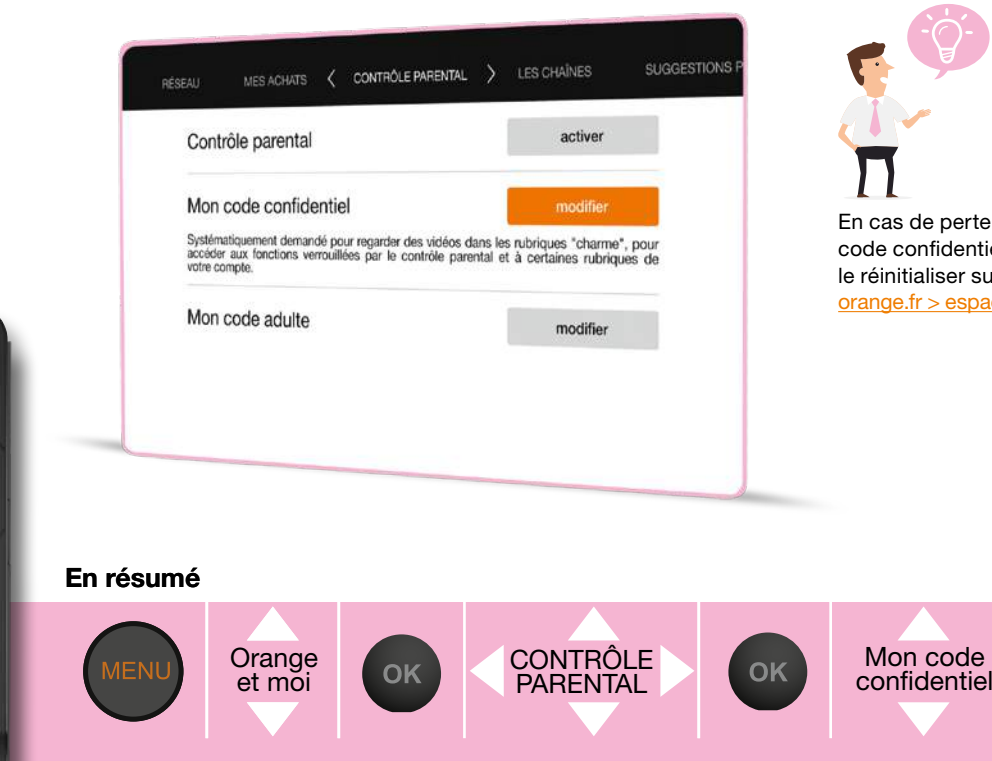

#### Paramétrer le contrôle parental

Quand le contrôle parental est activé, le code confidentiel sera demandé pour :

- acheter un bouquet ou un pass vidéo
- louer ou acheter une vidéo quand le solde du compte prépavé est insuffisant
- regarder une vidéo avec un niveau CSA (voir page 41) supérieur au niveau de contrôle parental demandé.
- Par défaut, le contrôle parental est désactivé.
- Pour l'activer : appuyez sur
- Dans le menu [Orange et moi], sélectionnez [CONTRÔLE PARENTAL] à l'aide des touches de direction, puis validez avec
- Saisissez votre code confidentiel pour accéder à la modification du contrôle parental, puis validez avec
- Sélectionnez [ activer ], puis validez avec .

En résumé

Choisissez ensuite le niveau de contrôle, puis validez avec .

Orange

et mõi

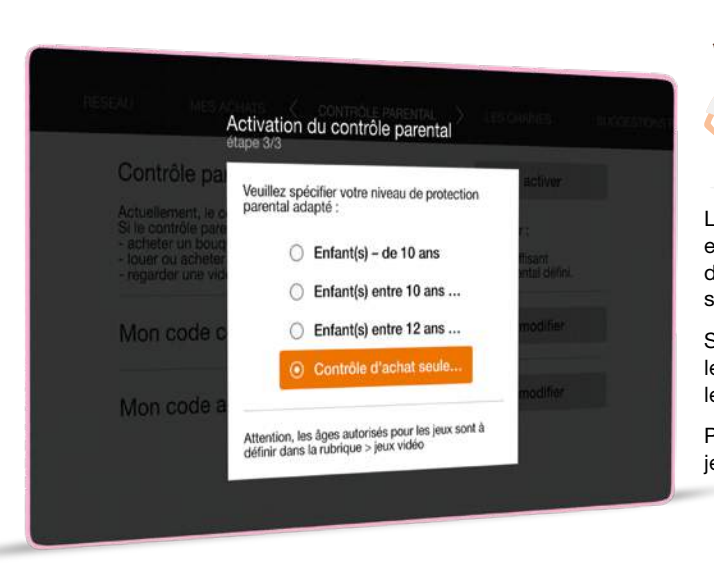

OK

CONTRÔLE

PARENTAL

OK

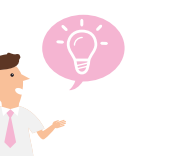

Le contrôle parental de la TV d'Orange est inopérant sur les programmes à la demande des bouquets Canal+ ainsi que sur l'offre Canalplay.

Si vous avez activé le contrôle parental le pictogramme ( 約 s'affiche sur les principaux écrans de la TV d'Orange.

Pour les paramétrages spécifiques aux jeux vidéo, voir page 39.

#### Les catégories CSA

Voici les recommandations préconisées par le Conseil Supérieur de l'Audiovisuel, appliquées par la TV d'Orange:

#### **Catégorie I**

Tous publics: les programmes s'adressent à tous publics.

#### Catégorie II

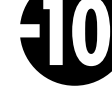

Déconseillé aux moins de 10 ans : les programmes dont certaines scènes sont susceptibles de heurter les moins de 10 ans.

#### Catégorie III

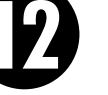

Déconseillé aux moins de 12 ans ou interdit en salle aux moins de 12 ans : les programmes pouvant troubler les moins de 12 ans, notamment lorsque leur scénario recourt de façon répétée et systématique à la violence physique ou psychologique.

#### **Catégorie IV**

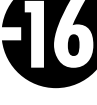

Déconseillé aux moins de 16 ans ou interdit en salle aux moins de 16 ans: les programmes à caractère érotique ou de grande violence, susceptibles de nuire à l'épanouissement physique, mental ou moral des moins de 16 ans.

#### **Catégorie V**

Déconseillé aux moins de 18 ans ou interdit en salle aux moins de 18 ans : des œuvres cinématographiques interdites aux moins de 18 ans ainsi que des programmes pornographiques ou de très grande violence, réservés à un public adulte averti et susceptibles de nuire à l'épanouissement physique, mental ou moral des moins de 18 ans.

#### Ð Ð **f1**6 16 Ð

Les vidéos interdites aux -10 ans. -12 ans et -16 ans sont verrouillées par le code confidentiel.

Les vidéos interdites aux -12 ans et -16 ans sont verrouillées par le code confidentiel.

Les vidéos interdites aux -16 ans sont verrouillées par le code confidentiel.

16

Les vidéos charme sont verrouillées par le code confidentiel même si le contrôle parental est non activé.

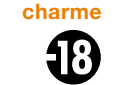

Les vidéos, les programmes TV et les enregistrements interdits aux moins de 18 ans sont systématiquement verrouillées par la saisie du code adulte.

#### Modifier le code adulte

Le code adulte est demandé pour regarder une vidéo, un programme TV, un enregistrement interdit aux moins de 18 ans (CSA catégorie V). Il est demandé également lors d'un achat de bouquet adulte.

Appuyez sur la touche

44

- Dans le menu [ Orange et moi ], sélectionnez [ Contrôle parental ] à l'aide des touches de direction.
- Sélectionnez [ Mon code adulte ], à l'aide des touches numbers of the second second se
- Saisissez votre code confidentiel, validez avec la touche . Saisissez votre code adulte actuel, puis deux fois votre nouveau code adulte, et validez avec .

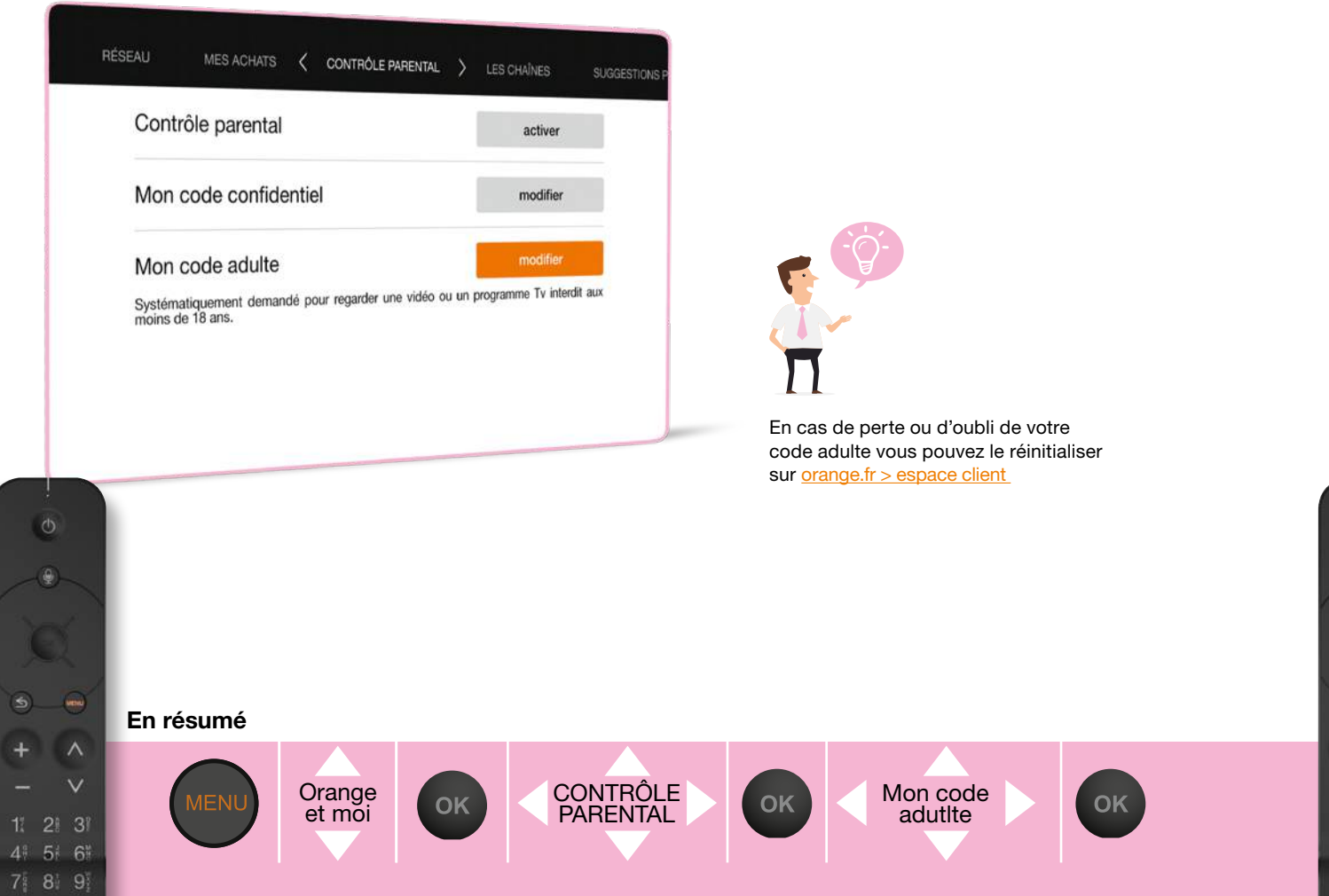

#### Activer l'accessibilité

L'activation de l'accessibilité permet de configurer un ensemble de fonctions pour les personnes ayant des déficiences visuelles ou auditives.

- Appuyez sur
- Dans le menu [Orange et moi ], sélectionnez [ ACCESSIBILITÉ ] à l'aide des touches de direction.
- Sélectionnez [ Mode accessibilité ] à l'aide des touches de direction.
- Sélectionnez [ non actif ] à l'aide des touches de direction. Sélectionnez [ oui ] pour activer le mode accessibilité et validez avec .

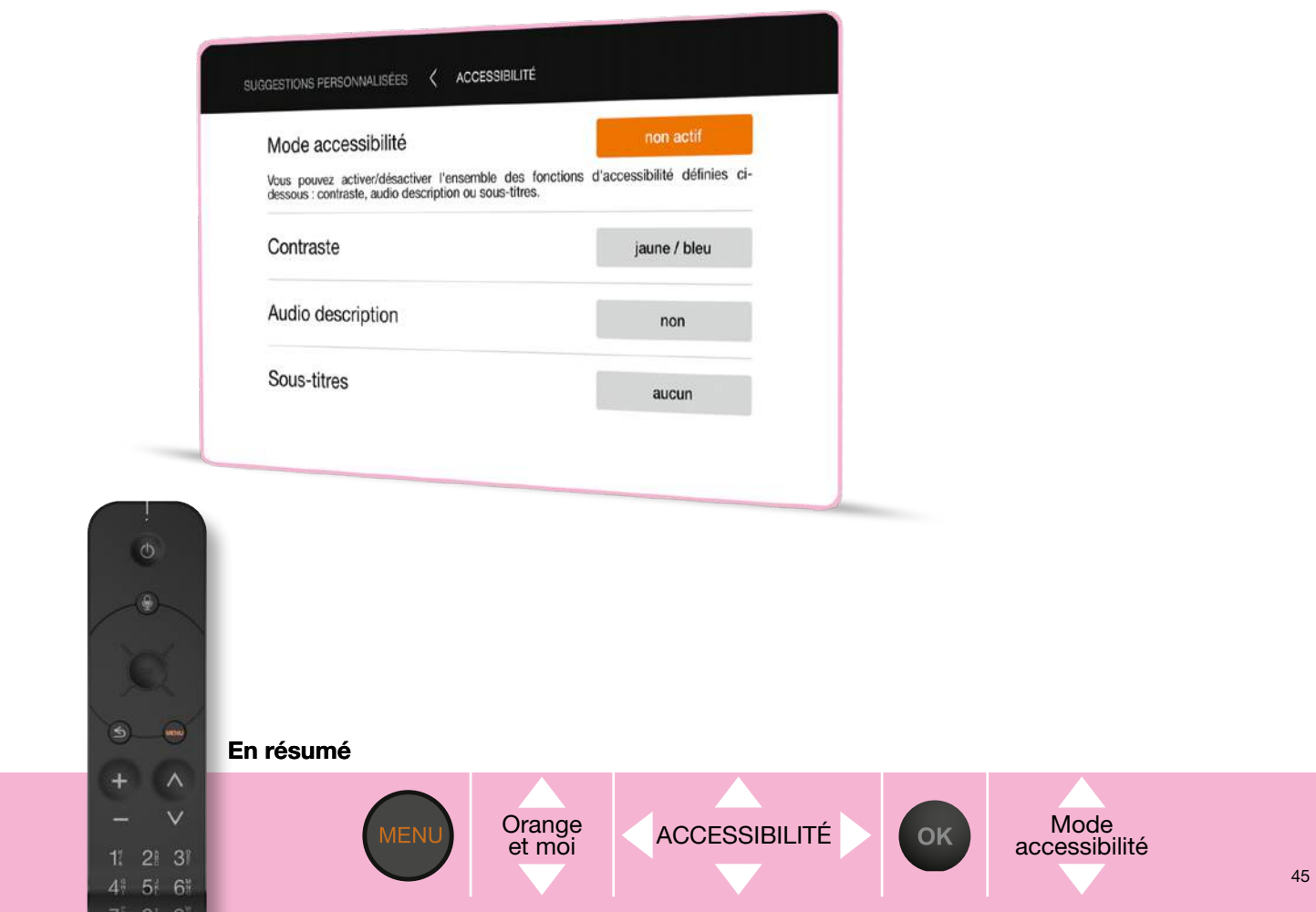

#### Accessibilité : audio description permanente

Pour bénéficier de cette fonction vous devez d'abord activer l'accessibilité (page 45).

- Appuyez sur
- Dans le menu [Orange et moi], sélectionnez [ACCESSIBILITÉ], puis validez avec .
- Activez en validant avec la touche .

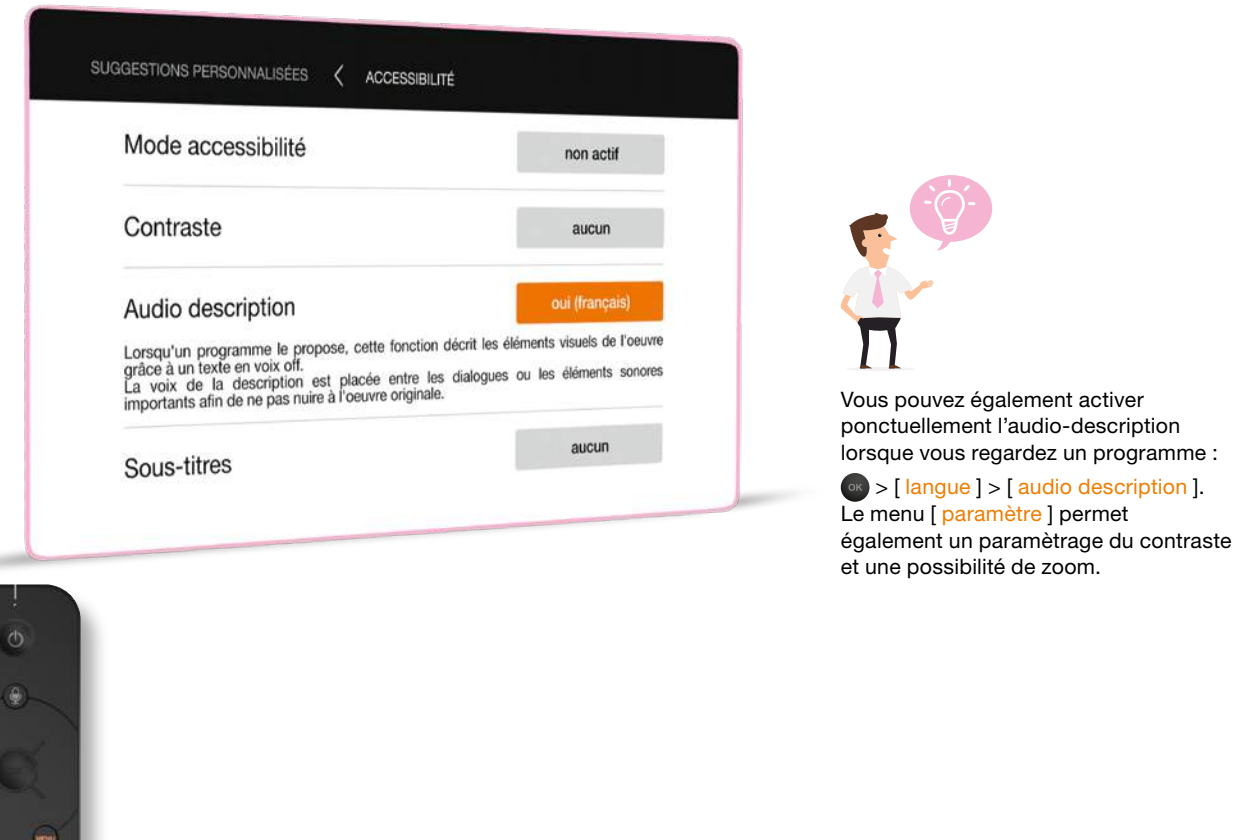

Audio

description

OK

OK

accessibilité

En résumé

+ ^

4 5 6

46

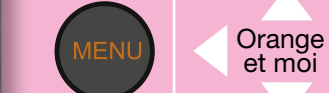

#### Accessibilité : sous-titres sourds et malentendants permanents

Pour bénéficier de cette fonction vous devez d'abord activer l'accessibilité (page 45).

Storsqu'un programme affiche ce symbole, cela indique que des sous-titres pour sourds

- et malentendants sont disponibles ; ceux-ci affichent un texte au bas de l'écran pour rendre les programmes de télévision accessibles aux personnes ayant une déficience auditive.
- Appuyez sur
- Dans le menu [ Orange et moi ], sélectionnez [ ACCESSIBILITÉ ], puis validez avec .
- Sélectionnez [ Sous-titres ], puis validez avec .
- Sélectionnez [ Sourds et malentendants ], puis validez avec .

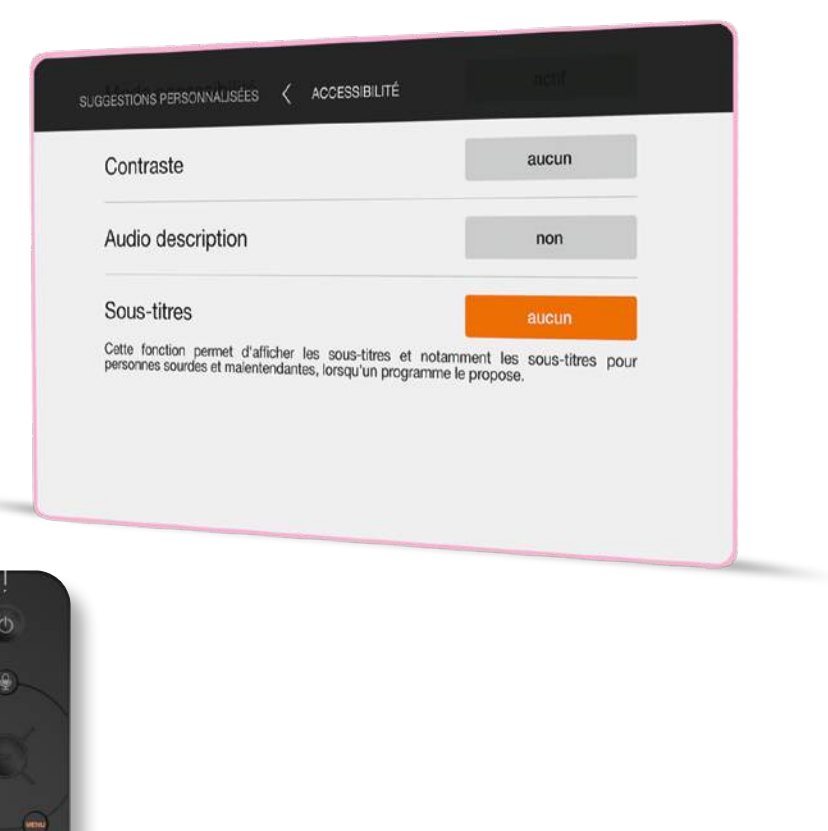

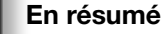

41 51 6

Orange et moi accessibilité

OK

Sous-titres OK

Vous pouvez également activer

un programme :

ponctuellement les sous-titres sourds

> [ sous-titres ] > [ malentendant ].

et malentendants lorsque vous regardez

#### Menu priorité qualité TV / Internet

Le menu priorité qualité TV / Internet vous permet d'optimiser vos usages simultanés TV et Internet si vous êtes client ADSL ou VDSL.

Avec le mode priorité qualité TV, vos chaînes TV sont de la meilleure qualité d'image possible. Avec le mode priorité usage Internet, vos chaînes TV sont en qualité standard (SD) et vous disposez d'un débit Internet plus important.

Ce réglage n'impacte pas la qualité des chaînes TNT via votre antenne.

Appuyez sur

48

- Dans le menu [Orange et moi ] sélectionnez [mon réseau ] si vous n'avez pas d'option Blu-ray, sinon restez sur [Orange et moi ], puis validez avec .
- Sélectionnez [mon réseau] si nécessaire puis descendez dans la rubrique [priorité TV/Internet] à l'aide des touches directionnelles, puis validez avec
- Choisissez votre mode et validez avec .

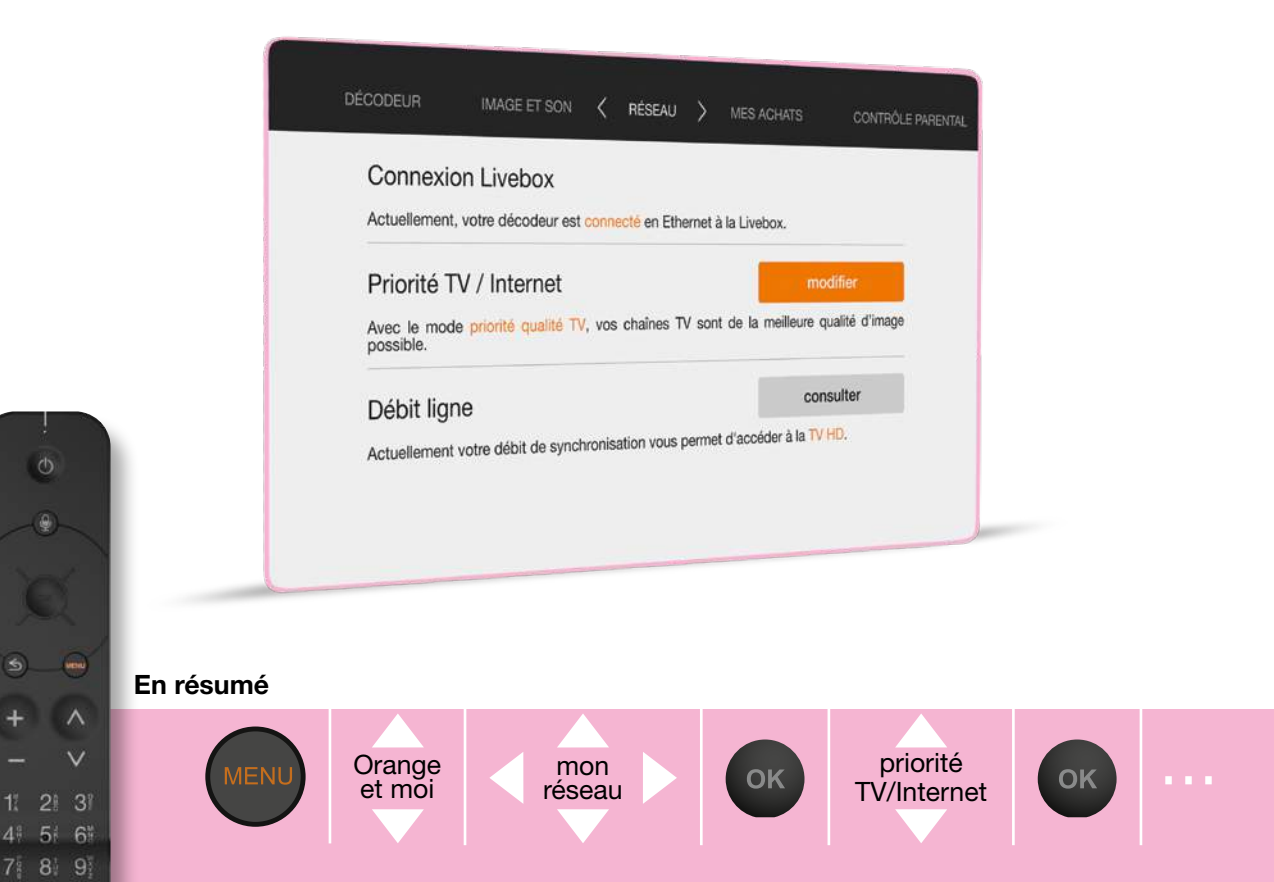

#### Info débit ligne

Vous avez la possibilité de consulter le débit de synchronisation de votre ligne si vous êtes client ADSL ou VDSL.

Il se peut que votre débit vous permette théoriquement d'accéder à la HD mais que vous bénéficiez sur votre TV de la qualité standard (SD) si vous avez choisi le mode « priorité usage Internet » ou en attendant que votre ligne se stabilise.

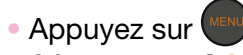

- Sélectionnez [Orange et moi], sélectionnez [mon réseau] si vous n'avez pas d'option Blu-ray, sinon restez sur [Orange et moi], puis validez avec .
- Sélectionnez [ mon réseau ] si nécessaire puis descendez dans la rubrique [ Débit ligne ] à l'aide des touches directionnelles, puis validez avec .

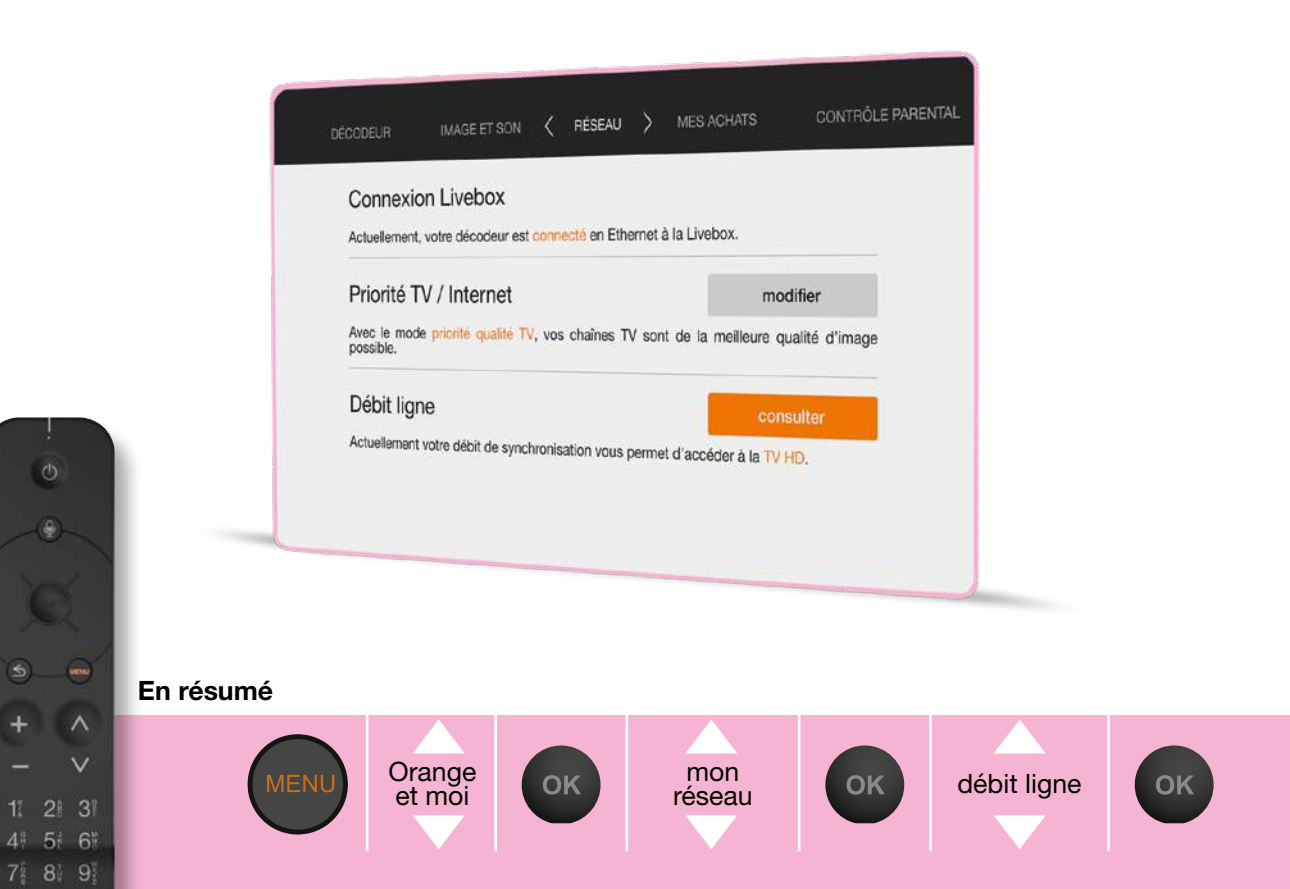

#### Utiliser le médiacenter

Le médiacenter est un service gratuit et disponible avec votre décodeur TV.

Il permet d'afficher vos photos, de regarder vos vidéos ou d'écouter votre musique sur votre téléviseur. Pour cela, vos contenus multimédia (photos, vidéos, musiques) peuvent être stockés sur un support amovible connecté à votre décodeur TV (en USB), à votre Livebox (USB ou en Ethernet), ou sur votre ordinateur. Dans ce dernier cas, vous pouvez accéder à vos contenus à l'aide d'un logiciel gratuit que vous pouvez télécharger sur <u>assistance.orange.fr</u> en tapant « serveur media » dans le moteur de recherche.

# Médiacenter Autres questions Pourquoi trier Téléviseur Videos 92 vidéos tout affich Décodeur

#### Accéder au médiacenter

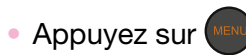

- Dans le menu [Orange et moi], sélectionnez [médiacenter] à l'aide des touches de direction.
- Sélectionnez l'équipement dont vous souhaitez lire les contenus sur votre TV, puis validez avec .
- Ensuite, laissez-vous guider.

Les périphériques connectés en USB à votre décodeur TV s'afficheront instantanément, tandis que les périphériques connectés à votre Livebox s'afficheront au bout de quelques secondes.

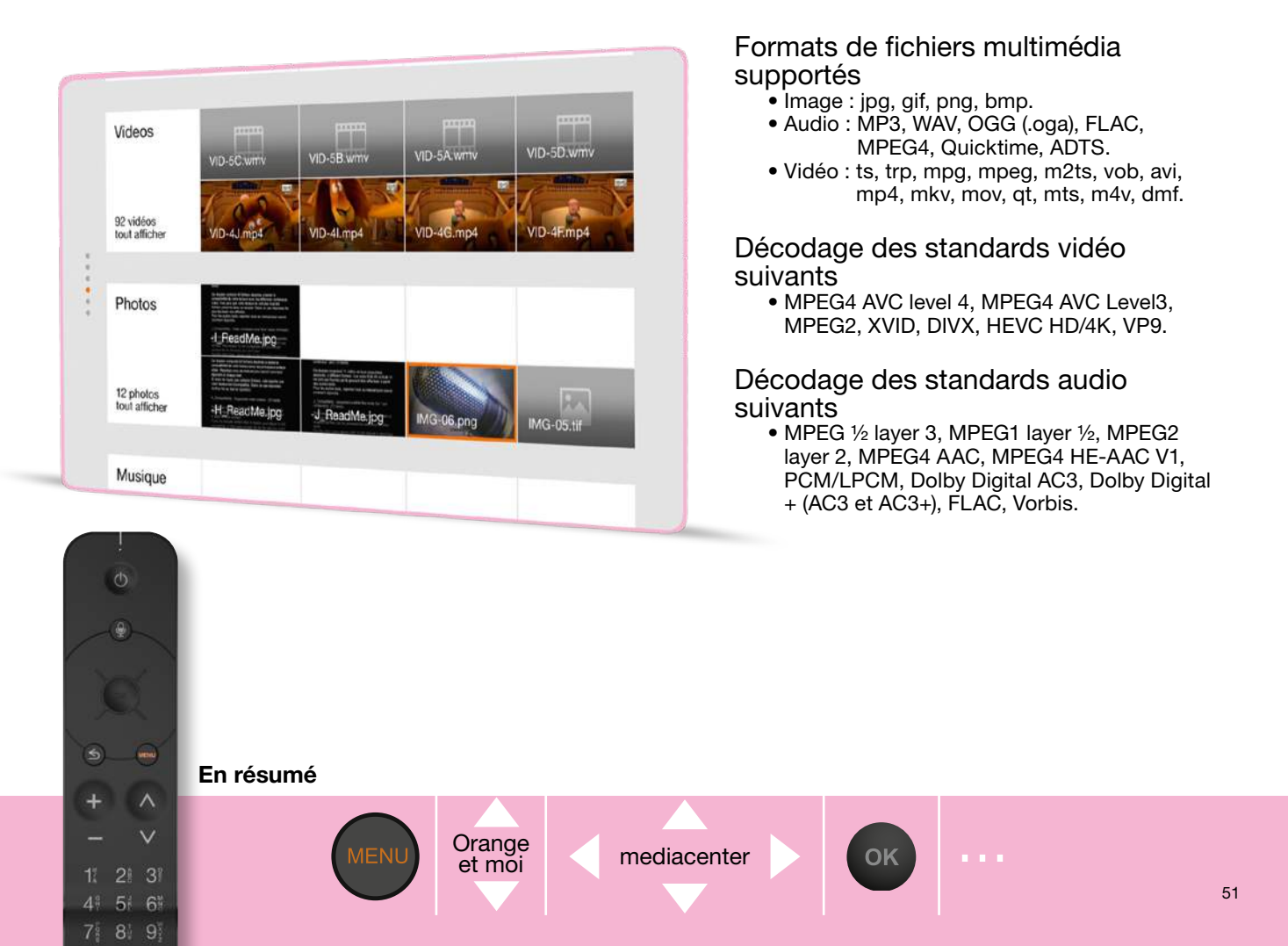

#### Configurer la veille automatique

La veille automatique permet à votre décodeur TV de passer en mode veille si vous n'effectuez aucune action avec votre télécommande pendant une durée définie.

- Appuyez sur
- Dans le menu [Orange et moi], sélectionnez [mes réglages] à l'aide des touches de direction, puis validez avec .
- Sélectionnez [ DECODEUR ] à l'aide des touches de direction.
- Sélectionnez [ Veille automatique ] à l'aide des touches nuis appuyez sur .
- Sélectionnez la durée d'inactivité avant la mise en veille, puis appuyez sur opour valider.

#### Configurer le mode économie d'énergie

Lorsque le mode économie d'énergie est activé,

- la consommation électrique de votre décodeur en veille est réduite mais son temps de démarrage est plus long ;
- les enregistrements programmés à distance depuis l'application mobile TV d'Orange ne seront pris en compte qu'à la sortie de veille du décodeur.
- Appuyez sur
- Dans le menu [Orange et moi ], sélectionnez [mes réglages ] à l'aide des touches de direction, puis validez avec .
- Sélectionnez [ DECODEUR] à l'aide des touches de direction.
- Sélectionnez [ Economie d'énergie ] à l'aide des touches numbers appuyez sur .
- Sélectionnez la durée d'inactivité avant la mise en veille, puis appuyez sur 💿 pour valider.

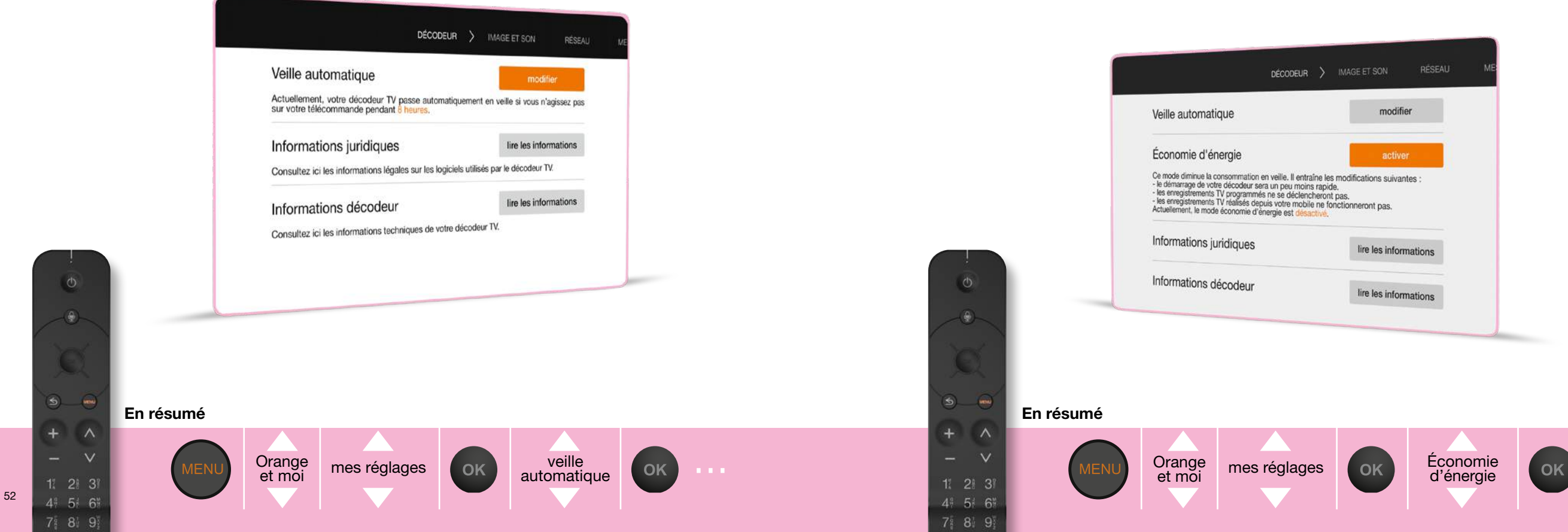

#### **Premiers secours**

Retrouvez ici les actions simples qui vous permettront de résoudre seul une grande partie des problèmes les plus courants :

#### Votre écran TV est noir et il affiche « no signal » ou « absence de signal »

- Vérifiez la connexion entre votre décodeur TV votre téléviseur.
- Vérifiez que la source choisie sur le téléviseur correspond bien au raccordement de votre décodeur TV, en utilisant la touche « input » ou « source » de la télécommande de votre téléviseur.

# Le décodeur TV semble bloqué : vous avez une image figée ou un écran noir et vos actions sur la télécommande sont sans effet

- Eteignez électriquement votre décodeur TV à l'aide de l'interrupteur, puis redémarrez-le.
- Si c'est insuffisant, coupez électriquement votre Livebox et votre décodeur TV ; redémarrez ensuite la Livebox et attendez que la connexion soit établie.
   Alors seulement redémarrez le décodeur TV.

#### L'image se gèle ou présente des blocs

• Vérifiez les connexions et, si vous en disposez, débranchez puis rebranchez vos Liveplug.

Pour plus d'informations, rendez-vous sur l'assistance en ligne assistance.orange.fr

Les informations contenues dans ce document sont non contractuelles.

Les termes HDMI et High-Definition Multimedia Interface et le logo HDMI sont des marques commerciales ou des marques déposées de HDMI Licensing Administrator, Inc. Dolby, Dolby Audio, Dolby Atmos, Dolby Vision et le symbole double-D sont des marques de Dolby Laboratories. Wi-Fi est une marque déposée de Wi-Fi Alliance. Toutes les autres marques et logos sont des marques commerciales ou des marques déposées de leurs propriétaires respectifs.